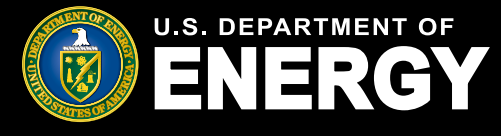

# **Table of Contents**

| Low-Income Communities Bonus Credit Program Applicant Portal | 2  |
|--------------------------------------------------------------|----|
| Login.gov                                                    | 3  |
| Registration Process Overview.                               | 9  |
| Portal Navigation Overview                                   | 13 |
| Facility Categories and Application Options                  | 14 |
| My Applications                                              | 15 |
| Notifications                                                | 16 |
| Help Center                                                  | 17 |
| Application for Allocation Submission                        | 18 |
| <u>Placed in Service Submission</u>                          | 28 |
| Requests for Additional Information                          | 34 |
| Emails and Notifications                                     |    |
| Accessing Your Determination Letter                          | 40 |
| Application Status Definitions                               | 41 |
| File Types and File Size Requirements                        | 42 |
| Privacy Notices and Security Information                     | 43 |

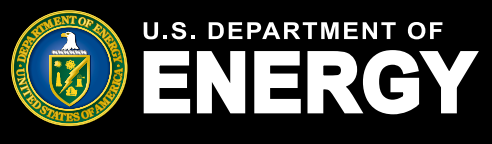

### Low-Income Communities Bonus Credit Program Applicant Portal Introduction

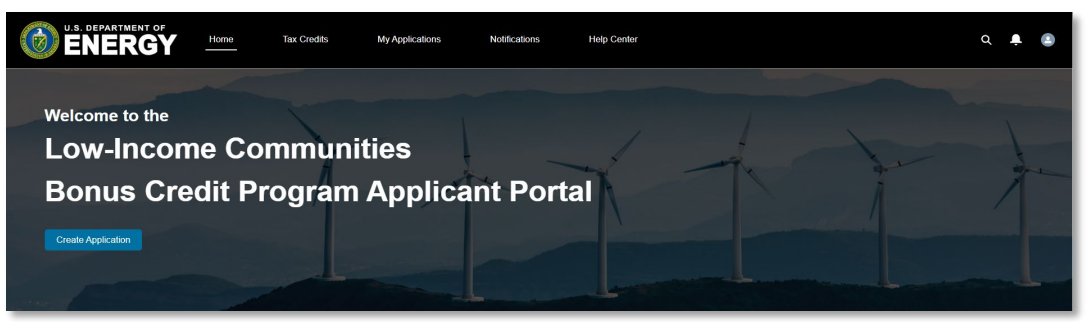

All applications for the <u>Low-Income Communities Bonus Credit Program</u> must be submitted through DOE's Applicant Portal at <u>https://eco.energy.gov/ejbonus/s/</u>.

Applicants must submit information for each facility for which they are seeking an allocation. Applications will require information such as the applicable category, ownership, location, facility size/capacity, whether the applicant or facility meet additional selection criteria, and other information.

Applicants will complete a series of attestations provided in the online portal and upload certain documentation (in order to demonstrate eligibility and project viability).

The portal is built as a two-step process:

- Step 1 (Application for Allocation) Registered applicants submit an application for an allocation of Capacity Limitation for each individual facility by applying to the appropriate category and application option. Applications are reviewed and then approved or rejected by the IRS. If approved, the applicant will receive an allocation approval notice and the facility must be placed in service within four years of the date the allocation approval notice was received.
- Step 2 (*Placed in Service*) After the facility has received its allocation approval notice and has been placed in service, the applicant will return to the portal to report the date the facility was placed in service, confirm there have been no material ownership and/or facility changes, and submit the required documentation. If approved, the applicant is notified that it may claim the energy percentage increase through the applicant's applicable tax filing process.

Each individual completing an application on behalf of their organization will need a **Login.gov** account in order to complete an application.

Applications submitted within the first 30 days will be treated as submitted on the same date and at the same time, and on a rolling basis thereafter.

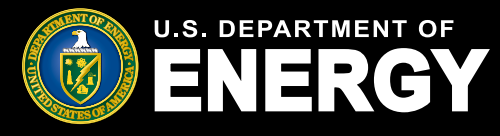

In order to register for the Low-Income Communities Bonus Credit Program Applicant Portal, you will first need to create a Login.gov account. For questions regarding Login.gov, issues creating an account, or password resets, reference Login.gov help resources <u>here</u>.

#### **Create Your Account**

Navigate to the Low-Income Communities Bonus Credit Program <u>Applicant Portal</u> <u>homepage</u> and select *Log In* to begin your account setup and registration.

| and the second | U.S. DEPARTMENT OF Home                                                                                                    | ۵ | Log in |
|----------------|----------------------------------------------------------------------------------------------------|---|--------|
|                | Low-Income Communities Bonus Credit Program                                                                                                    |   |        |
|                | The Low-Income Communities Bonus Credit Program provides an increase of 10 percentage points to the Section 48 investment tax credit (ITC) for qualifying solar and wind energy facilities located in low-income communities or on Indian Land, and an increase of 20 percentage points for facilities that are built as part of a Qualified Low-Income Residential Building Project, or as part of a Qualified Low-Income Economic Benefit Project. To submit an application for your organization, click the log in button below to be redirected to the Department of Energy's ONE ID authentication hub to create or sign-in to your Login.gov account. Upon completion, you will be redirected back to this website to begin the registration process on behalf of your organization. Registered applicants will be able to create, view, and manage their applications. Before registering, please review the Registration FAQs. |   |        |

Select the *Login.gov* button to proceed.

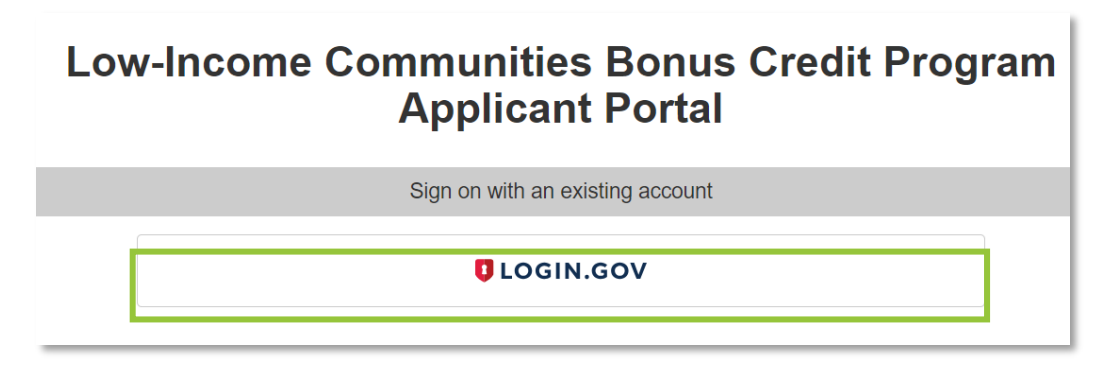

<u>Login.gov</u> is a secure sign in service used by the public to sign in to participating government agencies. You will create a Login.gov account to securely access your information in your Low-Income Communities Bonus Credit Program Applicant Portal.

You can use the same username and password to access any agency that partners with Login.gov. This streamlines your process and eliminates the need to remember multiple usernames and passwords.

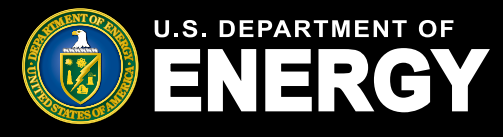

#### **Create Your Account (cont'd)**

If you have an existing Login.gov account, select *Sign in* and then enter your Email Address and Password. If you do not have an existing Login.gov account, select *Create an account*.

**Note:** You should create a Login.gov account using an email address associated with the organization for which you are applying. You can create multiple Login.gov accounts, if needed.

| <b>(</b>                                       |                                                                |
|------------------------------------------------|----------------------------------------------------------------|
| DOE - OnelD is<br>allow you to sig<br>safely a | s using Login.gov to<br>gn in to your account<br>and securely. |
| Sign in                                        | Create an account                                              |
|                                                |                                                                |
| Sign in for exis                               | ting users                                                     |
| Sign in for exis                               | ting users                                                     |
| Sign in for exis                               | ting users                                                     |

Enter your email address in the text box provided, select your email language preference, and read and accept the Login.gov Rules of Use. Select *Submit* to continue.

| Enter your email                                             | address                                                                           |
|--------------------------------------------------------------|-----------------------------------------------------------------------------------|
|                                                              |                                                                                   |
| Select your emai<br>.ogin.gov allows :<br>English, Spanish ( | I language preference<br>you to receive your email communication in<br>or French. |
| O English (def                                               | ault)                                                                             |
| 🔘 Español                                                    |                                                                                   |
| O Français                                                   |                                                                                   |
| I read and acco                                              | ent the Login gov Rules of Lise 78                                                |
|                                                              | u                                                                                 |
| Subm                                                         | hit                                                                               |
| Cancel                                                       |                                                                                   |
|                                                              |                                                                                   |

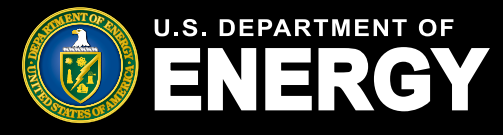

### **Create Your Account (cont'd)**

Confirm your email address by selecting the hyperlink provided in the email you receive from Login.gov. Once confirmed, enter and confirm your *Password*, then select *Continue*.

| Create a strong pa                                                 | assword                                                  |
|--------------------------------------------------------------------|----------------------------------------------------------|
| Your password must be 12 chara<br>common phrases or repeated chara | cters or longer. Don't use<br>aracters, like abc or 111. |
| Password                                                           |                                                          |
|                                                                    |                                                          |
| Confirm password                                                   |                                                          |
|                                                                    |                                                          |
| Show password                                                      |                                                          |
| Continue                                                           |                                                          |
| Password safety tips                                               | +                                                        |

Complete your dual-factor authentication setup by selecting your preferred authentication method (e.g., text message, phone call), then select *Continue*.

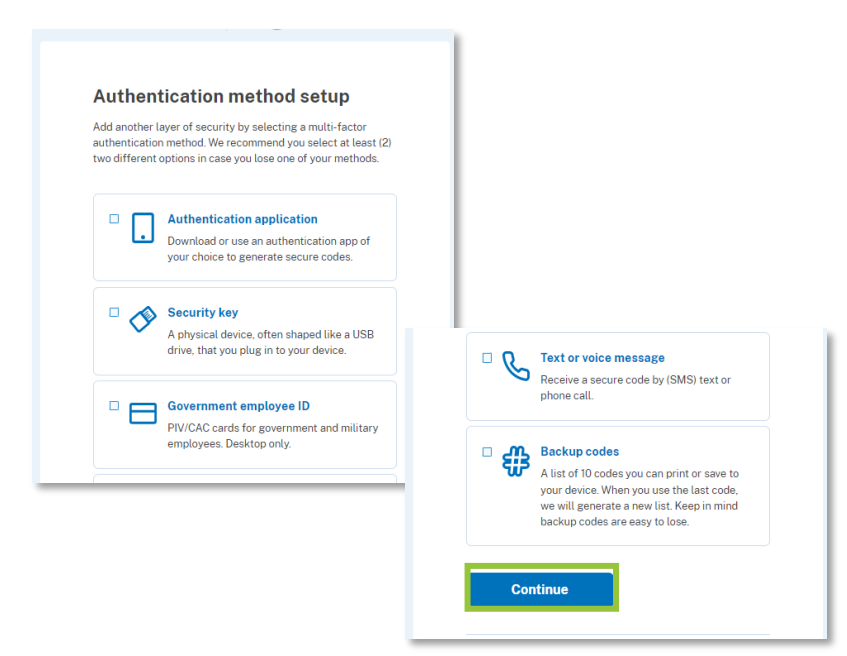

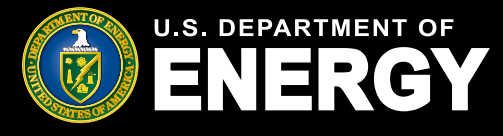

### **Create Your Account (cont'd)**

Select *Agree and Continue* to proceed to the Low-Income Communities Bonus Credit Program Applicant Portal.

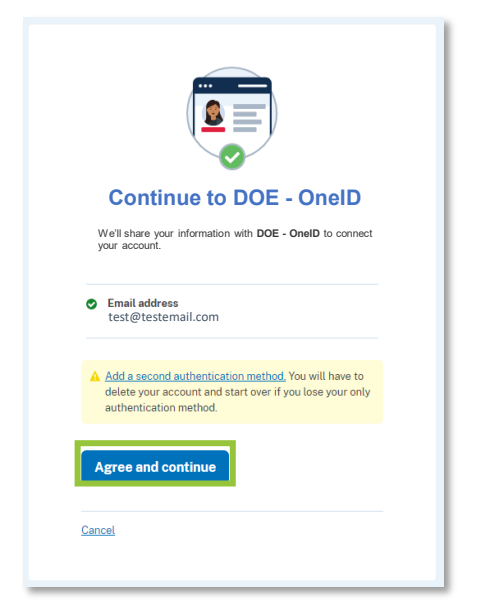

#### **Existing Login.gov Users**

Existing Login.gov users should select *Sign in*, enter their email address and password, and then select *Sign in*. Enter the one-time code sent to your dual-factor authentication method and select *Submit*.

|                                                                                                    | Enter your authentication app code                                                                                                    |
|----------------------------------------------------------------------------------------------------|----------------------------------------------------------------------------------------------------|
| <b>DOE - OneID</b> is using Login.gov to allow you to sign in to your account safely and securely. | One-time code<br>Example: 123456                                                                                                    |
| Sign in Create an account                                                                          | Remember this browser                                                                                                    |
| Sign in for existing users                                                                         | Submit                                                                                                    |
| Email address                                                                                      | Enter the code from your authenticator app. If you have<br>several accounts set up in your app, enter the code<br>corresponding to <b>Login.gov</b> . |
| Password                                                                                           | Don't have your authenticator app?                                                                                                    |
| Show password                                                                                      | Choose another authentication method                                                                                                    |
| Sign in                                                                                            | Cancel                                                                                                    |

U.S. Department of Energy | Office of Energy Justice and Equity

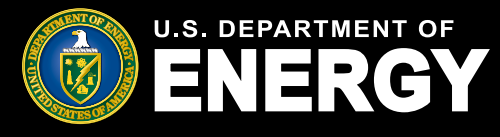

#### Login.gov Applicant Portal Redirect Error

When using the *Create an account* option during the Login.gov authentication process, you may encounter the error below if you verify your email address in a different browser (e.g., you begin the account creation process in Chrome and verify your email address in Edge or another browser).

To resolve this error, close all browsers, return to <u>https://eco.energy.gov/ejbonus/s/</u> and select *Log In*. Once you have reached the Login.gov sign in page, select *Sign in for existing users* and enter your email and password using the credentials you just created.

If you continue to encounter this error, <u>contact the help desk</u> for assistance.

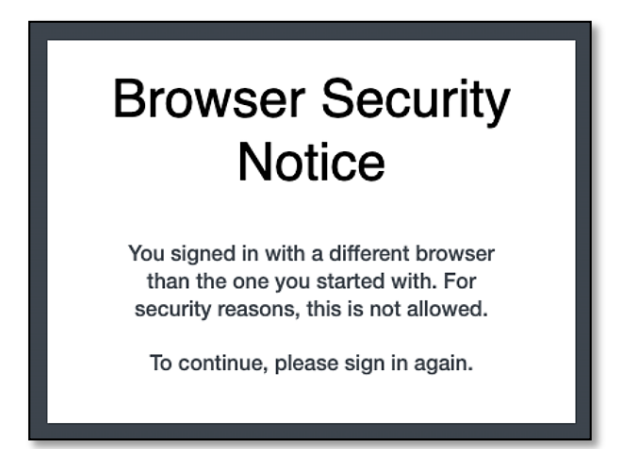

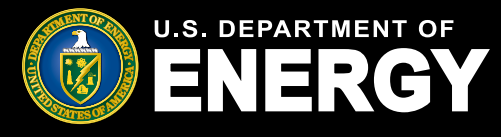

### **Concurrent Sessions**

#### **Concurrent Sessions Error Message**

Due to security requirements, you are allowed to have only one active session in the Applicant Portal at any time. If your session times out or you attempt to log into the Applicant Portal from another device or browser, you may encounter a concurrent session error.

If you encounter the concurrent sessions error below, you should select *Log Out* or *Next* to close your session, and then wait up to 15 minutes before attempting to log back into your Applicant Portal.

To avoid this error, ensure you log out of your Applicant Portal when you are not actively taking an action in your portal (e.g., submitting an application, checking the status of an existing application, or replying to a request for additional information).

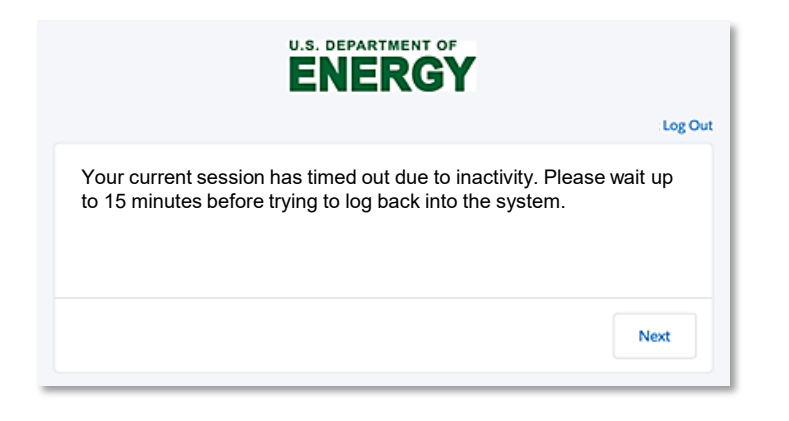

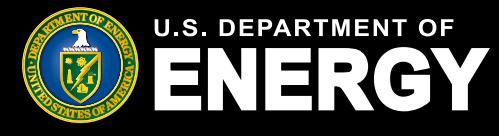

Upon logging in for the first time, you will be prompted to complete the Low-Income Communities Bonus Credit Program Applicant Portal registration process.

#### **Register as an Applicant Portal User**

After creating a Login.gov account, or using an existing Login.gov account, you will be automatically redirected to the DOE applicant portal to complete the registration process.

Review the *Privacy Act and Paperwork Reduction Act* statement, select the checkbox to agree to the Privacy Notice, and then select *Next*. You must agree to this Privacy Notice in order to register and submit an application.

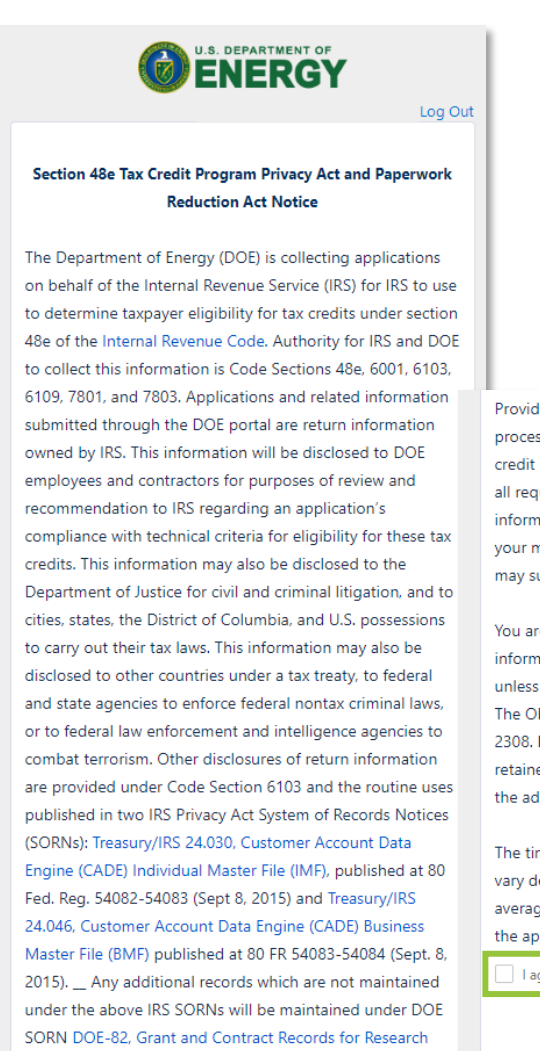

Providing this information is voluntary but necessary to process your application. If you choose to apply for the tax credit allocation under Code Section 48e, you must provide all requested information. Failure to provide complete information may delay or prevent processing or reviewing of your materials. Providing false or fraudulent information may subject you to penalties.

You are not required to respond to a collection of information that is subject to the Paperwork Reduction Act unless the collection displays a valid OMB control number. The OMB number for this collection of information is 1545-2308. Books or records relating to tax matters must be retained as long as their contents may become material in the administration of any Internal Revenue law.

The time needed to complete and submit an application will vary depending on individual circumstances. The estimated average time is 1 hour for recordkeeping and reporting for the application process.

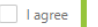

© 2023 U.S. Department of Energy. All rights reserved

at 74 Fed. Reg. 994 (January 9, 2009).

Projects, Science Education, and Related Activities, published

Next

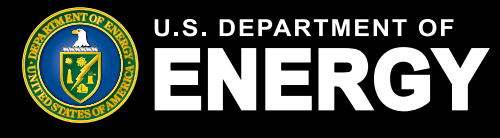

#### **Register as an Applicant Portal User (cont'd)**

After agreeing to the Privacy Notice, you will complete your account registration. Enter your Registration Details including your Name, Organization, Contact Information, and Secondary Organization Contact (note: if your organization does not have a Secondary Contact, please re-enter your information). Required fields are denoted with a red asterisk (\*).

Please do not use acronyms or abbreviations.

| Organization Contact Information                                                      |
|---------------------------------------------------------------------------------------|
| Salutation                                                                            |
| None                                                                                  |
| * First Name                                                                          |
| *Last Name 🕚                                                                          |
| *Organization Name 🕕                                                                  |
| * Organization Email                                                                  |
| you@example.com                                                                       |
| Enter the email address the organization prefers for contact.                         |
| *Organization Phone                                                                   |
| 1234567890                                                                            |
| Enter the telephone number the organization prefers for contact. Organization Website |
| * Secondary Contact First Name                                                        |
| * Secondary Contact Last Name                                                         |
| * Secondary Contact Email<br>you@example.com                                          |

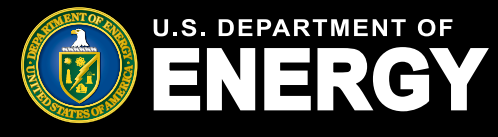

#### **Register as an Applicant Portal User (cont'd)**

As you continue the registration process, you will be prompted to select either EIN or TIN and enter your organization's EIN or TIN (enter the EIN or TIN you plan to use for tax filing purposes), Parent Taxpayer Identification Number, and UEI Number.

A *Taxpayer Identification Number (TIN)* is a nine-digit number, which is either an Employer Identification Number assigned by the Internal Revenue Service (IRS) or a Social Security Number assigned by the Social Security Administration (SSA).

An *Employer Identification Number (EIN)* is also known as a Federal Tax Identification Number is used to identify a business entity. Generally, businesses need an EIN. You may apply for an EIN in various ways, and now you may apply online via www.IRS.gov.

A parent organization will have subsidiaries which are wholly or partially owned separate entities controlled by the parent. If applicable, enter your entity's *Parent Organization Taxpayer Identification Number (TIN)*.

For more information on Unique Entity IDs (UEI), visit www.SAM.gov.

| Organization Tax Information |
|------------------------------|
| *Select EIN/TIN              |
| EIN                          |
| ⊖ TIN                        |
| *EIN 🚯                       |
|                              |
| Parent TIN ()                |
|                              |
| Organization UEI Number 🕚    |
|                              |

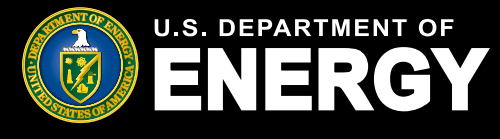

#### **Register as an Applicant Portal User (cont'd)**

As you continue the registration process, you will be prompted to enter your organization's address. You are required to provide your organization's full street address, identify your organization type via the dropdown menu selection, and identify if your organization is eligible for elective payment.

Once you have completed all required fields, select *Save* to complete your registration process and access the Low-Income Communities Bonus Credit Program Applicant Portal.

| Organization Address (Taxpayer Owner) |
|---------------------------------------|
| * Street Address 👔                    |
|                                       |
| Street Address 2                      |
|                                       |
| * City                                |
|                                       |
|                                       |
| Country                               |
| United States                         |
| * State, Province, Region             |
| none selected                         |
| *Zip                                  |
|                                       |
| Organization Type                     |
| * Organization Type                   |
| none selected 🗘                       |
| Eligible for elective payment? (1)    |
|                                       |
| Previous                              |

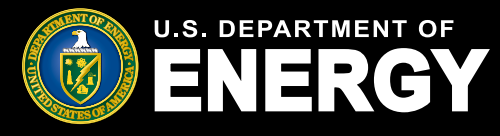

# **Portal Navigation**

#### **Portal Homepage Overview**

Once you are logged in to the Applicant Portal, you can use the tabs at the top of the page to navigate throughout the Portal.

- Select Home to return to the Applicant Portal Homepage.
- Select *Tax Credits* or the *Create Application* button to view descriptions of each category and application option and begin the application process.
- Select My Applications to view your previously submitted or in progress applications.
- Select Notifications to view any communications regarding your applications including submission confirmations, status changes, requests for additional information, capacity allocation awards, and more.
- Select *Help Center* to access additional help resources and to view help desk contact information.

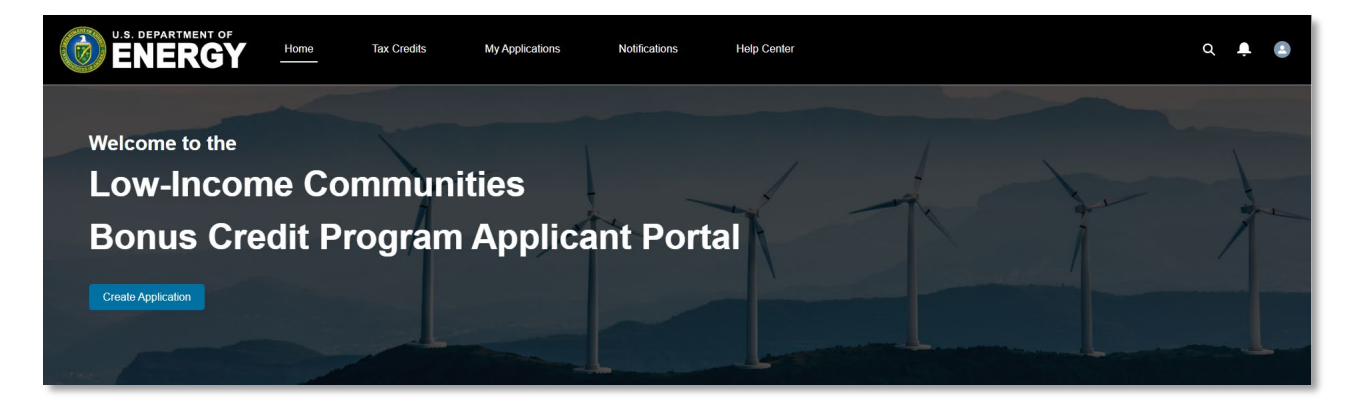

Review the *Credit Overview* section for information on the Low-Income Communities Bonus Credit Program. Applicant Portal or program announcements will be posted here.

### **Credit Overview**

The Low-Income Communities Bonus Credit Program under Section 48(e) of the Internal Revenue Code provides an increase of 10 percentage points to the Section 48 investment tax credit (ITC) for qualifying solar and wind energy facilities located in low-income communities or on Indian Land, and an increase of 20 percentage points for facilities that are built as part of a Qualified Low-Income Residential Building Project, or as part of a Qualified Low-Income Economic Benefit Project. To create a new application, click on "Create Application" above and select the Category and Application Option applicable to your facility. To view and manage existing applications, including submitting an existing application for the tax credit approval after an allocation has been awarded, select "Organization Applications" on the navigation menu above.

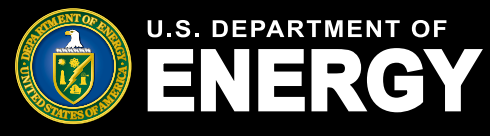

# **Facility Categories and Application Options**

#### **Facility Categories and Application Options Overview**

Select *Tax Credits* on the navigation bar to view descriptions of each category as outlined in the <u>Treasury Regulations</u>:

- Category 1: Located in a Low-Income Community
- Category 2: Located on Indian Land
- Category 3: Qualified Low-Income Residential Building Project
- Category 4: Qualified Low-Income Economic Benefit Project

Each category has additional application options (e.g., Qualified Low-Income Economic Benefit Project, Qualified Low-Income Economic Benefit Project – Additional Selection Criteria, etc.). Review each application option description and select the applicable category and application option for your energy facility.

Once you have reviewed all descriptions and have identified the applicable category and application option for your energy facility, select the application option hyperlink to begin your application. For additional information on how to submit an application see <u>page 18</u> of this guide.

| Home Tax Credits My Applications Hottifications Help Center                                                                                                    |                                                                                                    | Q 📮 🗈 |
|----------------------------------------------------------------------------------------------------|----------------------------------------------------------------------------------------------------|-------|
| Low-Income Communities Bonus (<br>Please review Categories 1 through 4 and select from the application opt                                                                                                    | Credit Program                                                                                                    |       |
| Category 1: Located in a Low-Income Commu                                                                                                    | nity                                                                                                    |       |
| Available to facilities located in a population census tract if the poverty rate for such tract is at leas<br>income for such tract does not exceed 80 percent of statewide median family income, or in the cat<br>exceed 80 percent of the greater of statewide median family income or the metropolitan area med<br>Category based on its proposed location.                                                                 | 120 percent, or, in the case of a tract not located within a metropolitan area, the median family<br>e of a tract located within a metropolitan area, the median family income for such tract does not<br>an family income. Before applying to Category 1, please confirm your facility qualifies for this              |       |
| CATEGORY 1                                                                                                    |                                                                                                    |       |
| Application Option                                                                                                    | Description                                                                                                    |       |
| Eligible Residential Behind-the-Meter (BTM)                                                                                                    | Category 1 facilities located behind-the-meter or off-grid and serving single-family or multi-family residential customers.<br>This may include solar and wind BTM facilities that do not meet the requirements for Category 3.                                                                                         |       |
| Eligible Residential BTM – Additional Selection Criteria                                                                                                    | Category 1 facilities that meet Ownership and/or Geographic Additional Selection Criteria and are located behind-the-<br>meter or dr-grind and serving single-family or multi-family residential customers. This may include solar and wind BTM<br>facilities that do not melt the requirements for Category 3.         |       |
| Other Eligible LI Community Project                                                                                                    | Category 1 facilities that are not "Eligible Residential BTM". This may include BTM solar and wind facilities that serve<br>nonresidential customers and/or front-of-the-meter facilities that do not meet the requirements for Categories 3 or 4.                                                                      |       |
| Other Eligible LI Community Project – Additional Selection Criteria                                                                                                    | Category 1 facilities that meet Ownership and/or Geographic Additional Selection Criteria are not "Eligible Residential<br>ETML". This may include ETML solar and wind Facilies that serve nonresidential customers and/or front-6-the-meter<br>facilities that do not met the requirements for Categories 1 or 4.      |       |
| View All                                                                                                    |                                                                                                    |       |
| Postock: A qualified wind and solar facility is 81% if: (i) is consider with an exciticul connection between the facility and the previous of<br>distributions or transmission system (that is, before it connects to the electricity prof, and (i) is primary purpose is to provide exciticity to the ut<br>and where primary purpose is to serve the electricity demand of the over of the alle where the system is located. | ub-panelbased of the site where the facility in located, (1) if is to be connected on the outformer site of a ultity service meter batter it connects to a<br>thy contoner of the site where the facility is located. This also includes systems not connected to a grid and that may not have a utility service meter, |       |

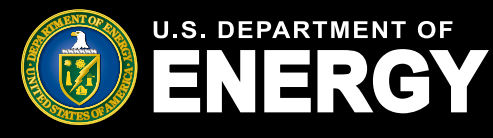

# **My Applications**

#### View In Progress or Previously Submitted Organization Applications

Select *My Applications* on the navigation bar to view and manage existing applications, including submitting additional required information after your facility has been placed in service to seek approval to claim a tax credit.

The following information is included on the *My Applications* page:

- Control Number the unique application number used to reference a specific application for applicant support purposes
- Project Name the optional Project Name entered on an application for easy tracking
- Category Type the bonus credit category that the application is associated with
- Application Stage the current stage the application is in (e.g., Application for Allocation or Placed in Service stages)
- Allocation Status the current status of the application for allocation (e.g., Submitted, Under Review, Suspended, Awarded etc.)
- Placed in Service Status the current status of the placed in service submission (e.g., Submitted, Under Review, Suspended, etc.)
- Application Date the date the application was submitted for review
- Applying Contact the user who submitted the application

Use the *Search this list…* feature to locate a specific application by Control Number, Status, or Application Stage.

| E            | DEPARTMENT OF                                                                      | Home                | Tax Credit                                                                   | ts                             | My Applications                               | Notifications                                                                                      |      | Help Center                                               |                      |                                                             | م                      | ÷        |  |
|--------------|------------------------------------------------------------------------------------|---------------------|------------------------------------------------------------------------------|--------------------------------|-----------------------------------------------|----------------------------------------------------------------------------------------------------|------|-----------------------------------------------------------|----------------------|-------------------------------------------------------------|------------------------|----------|--|
| Му           | Applicat                                                                           | tion                | S                                                                            |                                |                                               |                                                                                                    |      |                                                           |                      |                                                             |                        |          |  |
| View         | and manage existi                                                                  | ng appl             | ications.                                                                    |                                |                                               |                                                                                                    |      |                                                           |                      |                                                             |                        |          |  |
| For in       | formation on how                                                                   | to requ             | est an app                                                                   | lication                       | transfer fr                                   | om another organi                                                                                  | zati | on view this help co                                      | enter article.       |                                                             |                        |          |  |
| All App      | lications Transfer Re                                                              | quest Sta           | us                                                                           |                                |                                               |                                                                                                    |      |                                                           |                      |                                                             |                        |          |  |
| All App      | olications 🔻 🖡                                                                     |                     |                                                                              |                                |                                               |                                                                                                    |      |                                                           |                      |                                                             |                        |          |  |
|              |                                                                                    |                     |                                                                              |                                |                                               |                                                                                                    |      |                                                           |                      |                                                             |                        |          |  |
| 9 items • :  | Sorted by Control Number • Filter                                                  | ed by All cree      | lit applications - Re                                                        | scord Type                     |                                               |                                                                                                    |      |                                                           |                      | Q. Search this I                                            | list                   | \$ v     |  |
| 9 items • \$ | Sorted by Control Number • Filter                                                  | ed by All crea      | lit applications - Re                                                        | ecord Type                     | :gory Type ∨                                  | Application Stage                                                                                  | ~    | Allocation Status 🗸 🗸                                     | Placed in Ser 🗸      | Q Search this I                                             | Applying Con V         | \$ ×     |  |
| 9 items • 5  | Sorted by Control Number + Filter Control Number ↓ 006383004                       | ed by All crea      | iit applications - Re                                                        | ecord Type Cate Cate           | <b>sgory Type ∨</b>                           | Application Stage                                                                                  | ~    | Allocation Status ~                                       | Placed in Ser $\lor$ | Q Search this I                                             | list<br>Applying Con V | \$ v     |  |
| 9 items • 5  | Sorted by Control Number - Filter Control Number ↓ 006383004 006374928             | ed by All cred      | tit applications - Re<br>roject Name                                         | ecord Type Cate Cate Cate      | sgory Type v<br>sgory 1<br>igory 1            | Application Stage<br>Application for Allocation<br>Application for Allocation                      | ~    | Allocation Status ~<br>In progress<br>Allocation Approved | Placed In Ser 🗸      | Q Search this I<br>Application V<br>3/18/2024               | Applying Con 🗸         | \$<br>\$ |  |
| 9 items • 9  | Control Number + Filter<br>Control Number ↓<br>006383004<br>006374928<br>006374927 | ed by All creater P | lit applications - Re<br><b>oject Name</b><br>AT Test - 535<br>AT Test - 534 | ecord Type Cate Cate Cate Cate | sgory Type V<br>sgory 1<br>sgory 1<br>sgory 1 | Application Stage Application for Allocation Application for Allocation Application for Allocation | ~    | Allocation Status   In progress Allocation Approved       | Placed In Ser V      | Q. Search this I<br>Application V<br>3/18/2024<br>3/18/2024 | list<br>Applying Con ∨ | ¢. *     |  |

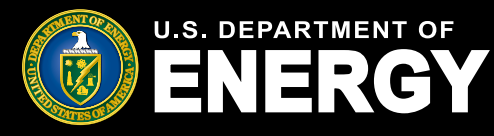

# **Notifications**

#### **View All Notifications Related To Your Applications**

Select *Notifications* on the navigation bar to view and manage notifications, including requests for additional information from our application review team and other official communications such as official capacity allocation award letters.

The following information is included on the Notifications page:

- Subject the subject line of the notification
- Name the user who this notification is related to
- Related To the Control Number of the application
- Status the current status of the notification (e.g., open, completed)
- Created Date the date the notification was created and sent

You will receive an email notifying you that you have a new notification in your Applicant Portal. You must log into your secure Applicant Portal to view all official communications related to your application. No identifiable tax information will be sent to you via email.

Use the *Search this list...* feature to locate a specific notification by Subject, Control Number, or Status.

| <u> </u>              | NERGY                                                                                                    | Home                                                                                                    | Tax Credits                                                                                                    | My Applications                                                                                                    | Notifications                                                                                                    | Help Center                                                          |            |                                                                                                    |                                                                        |                                                                                                    | α       | Ļ |
|-----------------------|----------------------------------------------------------------------------------------------------|----------------------------------------------------------------------------------------------------|----------------------------------------------------------------------------------------------------|----------------------------------------------------------------------------------------------------|----------------------------------------------------------------------------------------------------|----------------------------------------------------------------------|------------|----------------------------------------------------------------------------------------------------|------------------------------------------------------------------------|----------------------------------------------------------------------------------------------------|---------|---|
|                       |                                                                                                    |                                                                                                    |                                                                                                    |                                                                                                    |                                                                                                    |                                                                      |            |                                                                                                    |                                                                        |                                                                                                    |         |   |
| No                    | otificatio                                                                                                    | ns                                                                                                    |                                                                                                    |                                                                                                    |                                                                                                    |                                                                      |            |                                                                                                    |                                                                        |                                                                                                    |         |   |
|                       | linoutio                                                                                                    |                                                                                                    |                                                                                                    |                                                                                                    |                                                                                                    |                                                                      |            |                                                                                                    |                                                                        |                                                                                                    |         |   |
| /iew a                | and manage noti                                                                                                    | ifications, i                                                                                              | including requ                                                                                                    | ests for addition                                                                                                    | al information fro                                                                                                    | om our review                                                        | v team and | other officia                                                                                                    | al commu                                                               | inications.                                                                                                    |         |   |
|                       |                                                                                                    |                                                                                                    |                                                                                                    |                                                                                                    |                                                                                                    |                                                                      |            |                                                                                                    |                                                                        |                                                                                                    |         |   |
|                       |                                                                                                    |                                                                                                    |                                                                                                    |                                                                                                    |                                                                                                    |                                                                      |            |                                                                                                    |                                                                        |                                                                                                    |         |   |
| All las               | SKS 🔻 🖈                                                                                                    |                                                                                                    |                                                                                                    |                                                                                                    |                                                                                                    |                                                                      |            |                                                                                                    |                                                                        |                                                                                                    |         |   |
| e i nemis •           | * Somed by Subject * Fillered L                                                                                                   |                                                                                                    | d Recurring Parent Due                                                                                                    | 110to • 11000to0 0 tow cocopd                                                                                                    | 0.000                                                                                                    |                                                                      |            |                                                                                                    | Q Search the                                                           | s list                                                                                                    | ŵ -     | C |
|                       | Subject 1                                                                                                    | by All tasks - Glosed                                                                                      | d, Recurring Parent, Due                                                                                                    | Date • Opdated a few second                                                                                                    | s ago                                                                                                    | ~                                                                    | Name 🗸     | Related To                                                                                                    | Q Search this                                                          | s list                                                                                                    | \$ -    | C |
| 1                     | Subject ↑<br>Re: Low-Income Commu                                                                                                 | unities Bonus Cree                                                                                         | d, Recurring Parent, Due                                                                                                    | Date • Opdated a rew second                                                                                                    | s ago<br>R-000000927 - Transfer Re                                                                                                    | ~                                                                    | Name 🗸     | Related To TR-000000927                                                                                                    | <ul> <li>Search this</li> <li>Status </li> <li>Open</li> </ul>         | s list<br>Create Date<br>4/15/2024, 9:52 AM                                                                                                    | \$<br>~ | C |
| 1                     | Subject ↑ Re: Low-Income Commu                                                                                                    | unities Bonus Crea                                                                                         | d, Recurring Parent, Due<br>dit Program Allocation T<br>dit Program Allocation T                                                                                     | Date + Updated a few second<br>ransfer Request Number T<br>ransfer Request Number T                                                                                         | s ago<br>R-000000927 - Transfer Re<br>R-000001220 - Request is l                                                                                         | rquest Submitted                                                     | Name 🗸     | Related To TR-000000927                                                                                                    | Search this     Status      Open     Open                              | Create Date<br>4/15/2024, 9:52 AM<br>4/19/2024, 1:12 PM                                                                                                    | ~<br>\$ | C |
| 1<br>2<br>3           | Subject ↑<br>Re: Low-Income Commu<br>Re: Low-Income Commu<br>Re: Low-Income Commu                                                 | unities Bonus Crea<br>unities Bonus Crea<br>unities Bonus Crea                                             | d, Recurring Parent, Due<br>dit Program Allocation T<br>dit Program Allocation T<br>dit Program Allocation T                                                         | Transfer Request Number T<br>Transfer Request Number T<br>Transfer Request Number T                                                                                         | s ago<br>R-000000927 - Transfer Re<br>R-000001220 - Request is I<br>R-000001220 - Transfer Re                                                            | iquest Submitted<br>Under Review<br>iquest Approved                  | Name V     | Related To            TR-000000927            TR-000001220                                                                                              | Search this     Status      Open     Open     Open     Open            | Create Date<br>4/15/2024, 9:52 AM<br>4/19/2024, 1:12 PM<br>4/19/2024, 1:21 PM                                                                                                    | \$      | c |
| 1<br>2<br>3<br>4      | Subject ↑ Re: Low-Income Commu Re: Low-Income Commu Re: Low-Income Commu Re: Low-Income Commu                                     | unities Bonus Crea<br>unities Bonus Crea<br>unities Bonus Crea<br>unities Bonus Crea                       | dit Program Allocation T<br>dit Program Allocation T<br>dit Program Allocation T<br>dit Program Allocation T<br>dit Program Allocation T                             | Uate + Updated a tew second<br>Transfer Request Number T<br>Transfer Request Number T<br>Transfer Request Number T<br>Transfer Request Number T                             | s ago<br>R-000000927 - Transfer Re<br>R-000001220 - Request is I<br>R-000001220 - Transfer Re<br>R-000001220 - Transfer Re                               | quest Submitted<br>Under Review<br>quest Approved<br>quest Submitted | Name 🗸     | Related To         N           TR-000000927         TR-000001220           TR-000001220         TR-000001220                                            | Status      Open     Open     Open     Open     Open     Open          | Create Date           4/15/2024, 9:52 AM           4/19/2024, 1:12 PM           4/19/2024, 1:21 PM           4/19/2024, 1:21 PM                                                                           | \$<br>~ | C |
| 1<br>2<br>3<br>4<br>5 | Subject ↑<br>Re: Low-Income Commu<br>Re: Low-Income Commu<br>Re: Low-Income Commu<br>Re: Low-Income Commu<br>Re: Low-Income Commu | unities Bonus Cree<br>unities Bonus Cree<br>unities Bonus Cree<br>unities Bonus Cree<br>unities Bonus Cree | d, Recurring Parent, Due<br>dit Program Allocation T<br>dit Program Allocation T<br>dit Program Allocation T<br>dit Program Allocation T<br>dit Program Allocation T | uae + Updated a rew second<br>"ransfer Request Number T<br>Transfer Request Number T<br>Transfer Request Number T<br>Transfer Request Number T<br>Transfer Request Number T | s ago<br>R-000000927 - Transfer Re<br>R-000001220 - Request is I<br>R-000001220 - Transfer Re<br>R-000001220 - Transfer Re<br>R-000200958 - Request is I | quest Submitted<br>Under Review<br>quest Approved<br>quest Submitted | Name 🗸     | Related To         N           TR-00000927         TR-000001220           TR-000001220         TR-000001220           TR-000001220         TR-000001220 | Status      Open     Open     Open     Open     Open     Open     Open | Iist           Create Date           4/15/2024, 9:52 AM           4/19/2024, 1:12 PM           4/19/2024, 1:21 PM           4/19/2024, 1:21 PM           4/19/2024, 1:09 PM           4/15/2024, 10:10 AM | ¢ •     | C |

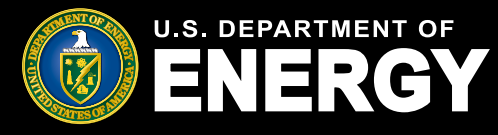

# **Help Center**

#### **View Help Resources including FAQs and Other Information**

Select *Help Center* on the navigation bar to view additional help resources including FAQs, this Applicant User Guide, and other helpful information.

You will be able to access help pages including information on allocation transfer and submitting or editing an application. Please see the <u>Successor-in-Interest Allocation</u> <u>Transfer Request Guide</u>, which provides the procedures for taxpayers to initiate and complete an Allocation Transfer Request in the Portal.

For additional programmatic information on the Low-Income Communities Bonus Credit Program, visit the <u>DOE Program Homepage</u>. For technical support use the <u>Contact Us</u> feature and our team will be able to assist you.

| U.S. DEPARTMENT OF | Home                                          | Tax Credits                           | My Applications   | Notifications      | Help Center                                       |              |                          |                                              |              | ά. | Ļ | - |
|--------------------|-----------------------------------------------|---------------------------------------|-------------------|--------------------|---------------------------------------------------|--------------|--------------------------|----------------------------------------------|--------------|----|---|---|
|                    | Help C                                        | Center<br>sources includ              | ding FAQs, applie | cant user guide    | es, and other inl                                 | ormation.    |                          |                                              |              |    |   |   |
| How<br>Se          | to subm<br>rvice ap<br><sup>6 Views - J</sup> | nit a Plac<br>plication<br>an 4, 2024 | ein<br>? A        | How t<br>pplicatio | to submit a<br>n for Alloc<br>Views - Jan 3, 2024 | an<br>ation? | Initiate<br>Trans<br>জ্য | an Alloca<br>fer Requ<br>Iews - Mar 21, 2024 | ation<br>est |    |   |   |

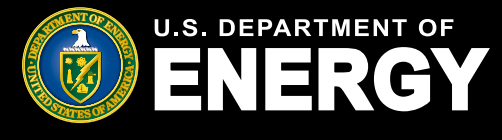

#### **Submit a New Application for Allocation**

Follow the instructions outlined below to submit an Application for Allocation for the Low-Income Communities Bonus Credit Program.

Once you have successfully completed the registration process using Login.gov, log into your Application Portal and select *Tax Credits* or *Create Application* to begin your application.

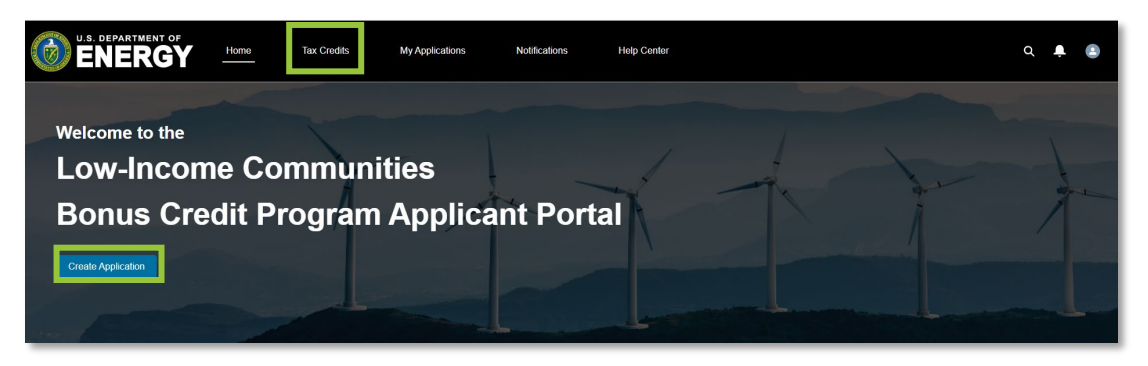

On the *Tax Credits* page, review all four (4) categories and application options to determine which category and option best fits your solar or wind energy facility. For more details on application categories and sub-reservations reference the <u>Treasury Regulations</u> and <u>Revenue Procedure 2024-19</u>.

Once you have identified the applicable category and application option for your solar or wind facility, select the application option hyperlink.

|                                                                                                    | лиционы тыр илини                                                                                                    |
|----------------------------------------------------------------------------------------------------|----------------------------------------------------------------------------------------------------|
| Low-Income Communit                                                                                                    | ties Bonus Credit Program                                                                                                    |
| Please review Categories 1 through 4 and select                                                                                                    | from the application options available.                                                                                                    |
| Category 1: Located in a Low-                                                                                                    | Income Community                                                                                                    |
|                                                                                                    |                                                                                                    |
| Available to facilities located in a population census tract if the po-<br>income for such tract does not exceed 80 percent of statewide m<br>exceed 80 percent of the greater of statewide median family inco<br>Category based on its proposed location.                                                                                                    | verify rate to such tract is at least 20 percent, or, in the case of a tract not located within a metropolitan area, the median family<br>edian family income, or in the case of a tract located within a metropolitan area, the median family income for such tract does not<br>me or the metropolitan area median family income. Before applying to Category 1, please confirm your facility qualifies for this                                                                                                    |
| Available to facilities located in a population consus tract if the pp<br>income for such tract does not exceed 80 percent of statewide m<br>exceed 80 percent of the greater of statewide median family inco<br>Category based on its proposed location.<br>CATEGORY 1                                                                                                    | verity rafe to such tract is at least 20 percent, or, in the case of a tract not located within a metropolitan area, the median family<br>deal nativiji nonce, or in the case of tract located within a metropolitan area, the median family income for such tract does not<br>me or the metropolitan area median family income. Before applying to Category 1, please confirm your facility qualifies for this                                                                                                    |
| Available to facilities located in a population consus tract if the po-<br>income for such tract does not exceed 80 percent of statewide m<br>exceed 80 percent of the greater of statewide median family inco<br>Category based on its proposed location.<br>CATEGORY 1<br>Application Option                                                                                                    | verty rafe tor such tract is at least 20 percent, or, in the case of a tract not located within a metropolitan area, the median family<br>deal natiny income or in the case of tract located within a metropolitan area, the median family income for such tract does not<br>me or the metropolitan area median family income. Before applying to Category 1, please confirm your facility qualifies for this<br>Description                                                                                                    |
| Available to facilities located in a population consus tract if the po-<br>income for such tract does not exceed 80 percent of statewide m<br>exceed 80 percent of the greater of statewide median family inco<br>Category based on its proposed location.<br>CATEGORY 1<br>Application Option<br>Eligible Residential Behind-the-Meter (8TM)                                                                                        | verity rate for such tract is at least 20 percent, or, in the case of a tract not located within a metropolitan area, the median family<br>deal natiny income, or in the case of tract located within a metropolitan area, the median family income for such tract does not<br>me or the metropolitan area median family income. Before applying to Category 1, please confirm your facility qualifies for this<br>Description Category 1 facilities located behind the meter of grid and serving single-family or null-family residential customers.<br>This may include solar and wide BTM facilities that do not meet the requirements to Category 3.                                                                                                    |
| Available to facilities located in a population consust strat (if the po-<br>income for such tract does not exceed 80 percent of statewide median family inco<br>Category based on its proposed location.<br>CATEGORY 1<br>Application Option<br>Eligbio Residential Behind-the-Meter (ITM)<br>Eligbio Residential BTM – Additional Selection Criteria                                                                               | Verify rafe for such tract is at least 20 percent, or, in the case of a tract not located within a metropolitan area, the median family income for such tract does not me or the metropolitan area median family income. Before applying to Category 1, please confirm your facility qualifies for this                                                                                                    |
| Available to facilities located in a population consus tract if the po-<br>income for such tract does not exceed 80 percent of statewide me<br>exceed 80 percent of the greater of statewide median family inco<br>Category based on its proposed location.<br>CATECORY 1<br>Application Option<br>Eligible Residential Behind-the-Meter (ITM)<br>Eligible Residential Behind-the-Meter (ITM)<br>Other Eligible LI Community Project | Verty rafe tor such tract is at least 20 percent, or, in the case of a tract not located within a metropolitan area, the median family<br>deal mathy income for such tract does not<br>me or the metropolitan area median family income. Before applying to Category 1, please confirm your facility qualifies for this<br>Description Category 1 facilities totated behind the mater or off-grid and serving single-family or multi-family residential costomers.<br>This may include solar and wind BTM facilities that do not meet the requirements for Category 3.<br>Category 1 facilities that do not meet the requirements for Category 3.<br>Category 1 facilities that and wind BTM facilities that do not meet the requirements for Category 3.<br>Category 1 facilities that do not meet the requirement for Category 3.<br>Category 1 facilities that an one track plays or multi-family value BTM solar and wind BTM<br>facilities that do not meet the requirement for Category 3. |

U.S. Department of Energy | Office of Energy Justice and Equity

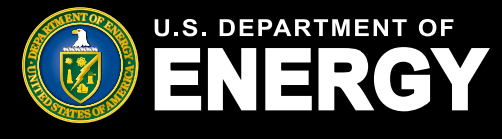

#### Submit a New Application for Allocation (Cont'd)

Review the application option details you have selected. If you need to select a different category or application option, use your browser's back button.

Once you have confirmed the category and application option, select *Apply* to begin the application process.

| U.S. DEPARTMENT OF<br>ENERGY | Home                                                    | Tax Credits                                        | My Applications                                               | Notifications                                     | Help Center                          |  |  |  | م | ÷ ( |  |
|------------------------------|---------------------------------------------------------|----------------------------------------------------|---------------------------------------------------------------|---------------------------------------------------|--------------------------------------|--|--|--|---|-----|--|
|                              |                                                         |                                                    |                                                               |                                                   |                                      |  |  |  |   |     |  |
|                              | Eligible                                                | Residential Bel                                    | hind-the-Meter (BTM                                           | )                                                 |                                      |  |  |  |   |     |  |
|                              | Status<br>In progress                                   | Start Date                                         | End Date                                                      |                                                   |                                      |  |  |  |   |     |  |
|                              | Application Option<br>Eligible Residenti                | al Behind-the-Meter (E                             | TM)                                                           |                                                   |                                      |  |  |  |   |     |  |
|                              | Category Type<br>Category 1                             |                                                    |                                                               |                                                   |                                      |  |  |  |   |     |  |
|                              | ✓ Description                                           |                                                    |                                                               |                                                   |                                      |  |  |  |   |     |  |
|                              | Description<br>Category 1 faciliti<br>include solar and | es located behind-the-<br>wind BTM facilities that | meter or off-grid and serving<br>It do not meet the requireme | single-family or multi-fa<br>ints for Category 3. | mily residential customers. This may |  |  |  |   |     |  |
|                              | Apply                                                   |                                                    |                                                               |                                                   |                                      |  |  |  |   |     |  |

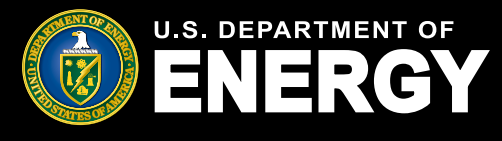

#### Submit a New Application for Allocation (Cont'd)

After selecting *Apply*, you will be prompted to complete relevant *Application Details* and *Application Documentation*. Complete all required *Facility Identification Details*. Hover over the **1** icon for relevant help text.

*Project Name* is an optional field that you may use to easily search for a specific project on the *My Applications* page.

If your solar or wind facility does not have a physical street address at the time of application (for example if it is rural project without a physical street address), you should enter *NA* in the *Facility Street Address* field. You are still required to enter *City*, *Country*, *State*, and *Zip code*.

If you obtain a physical street address following the submission of your Application for Allocation, <u>contact the help desk</u> for assistance in updating your Facility Identification Details.

| CUM/SP-TAX     OMB Control Number: 1545-2309       Application Details     Steps       Facility Identification Otabils     • Application Details       Project Name ●     • Application Details       *State Finance ●     • Application Details       *Tability State Actions ●     • Application Details       *Tability State Actions ●     • Application Details       *Tability State Actions ●     • Application Documentation       *Tability State Actions 2     • Application Documentation                                                                                                    | ٢ | ٩ 4                                                 | Help Center | Notifications | My Applications | Tax Credits | Home      | ERGY                                                                                                    | <b>EN</b> |
|----------------------------------------------------------------------------------------------------|---|-----------------------------------------------------|-------------|---------------|-----------------|-------------|-----------|----------------------------------------------------------------------------------------------------|-----------|
| Application Details     Steps       Facility identification Details     • Application Details       Priget Name •     • Application Details       State memory Statily 1224     • Application Documentation       *facility Strent Address •     • Application Documentation       122 Test Strent     • Bener Address 2                                                                                                    |   | OMB Control Number: 1545-2308                       |             |               |                 |             |           | CUI//SP-TAX                                                                                                    |           |
| *Cny<br>Test Chy<br>Country<br>Unite: States<br>State: States<br>Colonasd;<br>Colonasd;<br>Colonasd;<br>State: Colonasd;<br>State: Col |   | Steps Application Details Application Documentation |             |               |                 |             | n Details | Application<br>Facility Identific<br>Project Name G<br>Solitz Frenzy View<br>122 Test Solitz Solitz<br>123 Test Solitz<br>Solitz Solitz<br>Coloradd<br>126 Color<br>120 Color<br>120 Colo |           |

You are required to provide the *Latitude* and *Longitude* of your facility in the *GPS Coordinates of the Facility* section. Latitude and longitude must be provided to at least five (5) decimal places (note: if your fifth digit is a zero, please provide six digits). GPS coordinates cannot change throughout the application process.

To locate your facility's latitude and longitude, use your preferred mapping application, locate your facility, and view your facility's latitude and longitude.

| 1 | 3PS Coordinates of the Facility |              |
|---|---------------------------------|--------------|
|   | *Latitude 🕕                     | *Longitude 🕚 |
|   | 39.74088                        | -105.16845   |

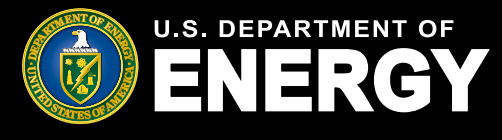

#### Submit a New Application for Allocation (Cont'd)

Complete the Facility Technology Details section by selecting the applicable Technology Type.

**Solar Energy Facility:** Generates electricity solely from a solar energy property with a maximum net output of less than 5,000 kW AC. Solar energy property is defined in 26 USC Sec. 48(a)(3)(A)(i).

**Wind Energy Facility:** Generates electricity solely from a wind facility for which an election to treat the facility as energy property was made under section 48(a)(5), or small wind energy property with a maximum net output of less than 5,000 kW AC. Wind energy property is defined in 26 USC Sec. 45(d)(1) or 26 USC Sec. 48(a)(3)(A)(vi).

Identify if the facility is installed in connection with energy storage.

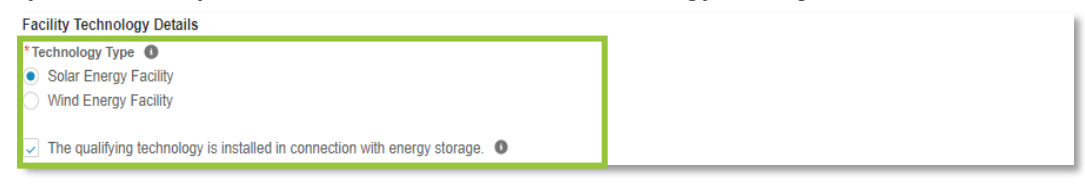

Complete the Facility Size section.

If you select Solar Energy Facility, you are required to provide **both** Qualified Facility Nameplate Capacity (kW AC) and Qualified Facility Nameplate Capacity (kW DC). If you select Wind Energy Facility, you are required to provide **only** Qualified Facility Nameplate Capacity (kW AC).

If you identify that energy storage is installed in connection with your qualified solar or wind facility, you are required to provide **both** *Energy Storage Nameplate Power Rating (kW)* and *Energy Storage Nameplate Energy Capacity (kWh)*.

All kW and kWh nameplate capacity values provided here must correspond with the required supporting documentation (i.e., the facility's customer contract and/or interconnection agreement documentation) and should not be rounded.

| Facility Size                                      |
|----------------------------------------------------|
| * Qualified Facility Nameplate Capacity (kW AC) 0  |
| 20.001                                             |
| * Qualified Facility Nameplate Capacity (kW DC) 0  |
| 25.001                                             |
| * Energy Storage Nameplate Power Rating (KW) 🕕     |
| 25.001                                             |
| * Energy Storage Nameplate Energy Capacity (KWh) 🕕 |
| 50.001                                             |

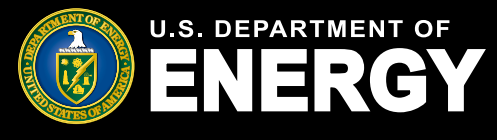

#### Submit a New Application for Allocation (Cont'd)

Complete the *Facility Usage* section by selecting the applicable *Customer/Off-taker Type*, *Ownership Model*, and *Point of Interconnection*.

*Customer/Off-taker Type* has conditional response options determined by the category and application option selected. For details on category and application option requirements, reference the <u>Treasury Regulations</u> and <u>Revenue Procedure 2024-19</u>. Depending on category and application option selected, you may be able to select from: Single Family Residential, Multifamily Residential, Nonresidential, Customers/Off-takers of a community solar/wind facility, and Other.

Under Ownership Model you will select either:

- The applicant is the owner of the energy facility and will not have contracts or subscriptions with separate customers/offtakers (For example, a building owner as the Applicant, installing and owning a solar project directly instead of entering into a third party PPA or solar lease.); or
- The applicant is the owner of the energy facility and will have contracts or subscriptions with separate customers/offtakers (Examples would include Applicants entering into contractual relationships with customers/offtakers using PPAs and leases, and community solar/wind projects where the Applicant has a contractual relationship with subscribers.)

*Point of Interconnection* has conditional response options determined by the category and application option selected. Depending on category and application option selected, you may be able to select from: Behind the Meter, Front of the Meter, or Off-Grid. For definitions of Behind the Meter, Front of the Meter and Off-Grid, reference the <u>Treasury</u> <u>Regulations</u> and <u>Revenue Procedure 2024-19</u>.

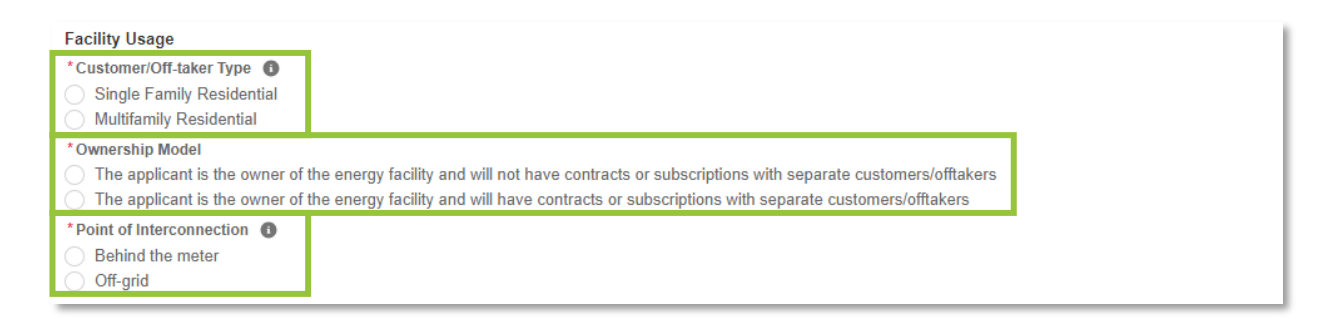

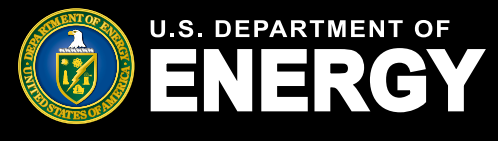

#### Submit a New Application for Allocation (Cont'd)

If you select an application option with *Additional Selection Criteria*, you will be prompted to answer an additional question. Select all ownership or geographic *Additional Selection Criteria* that apply to your energy facility. For additional information on *Additional Selection Criteria*, reference the <u>Treasury Regulations</u>.

Once all required fields have been completed, select *Next* to continue the application process.

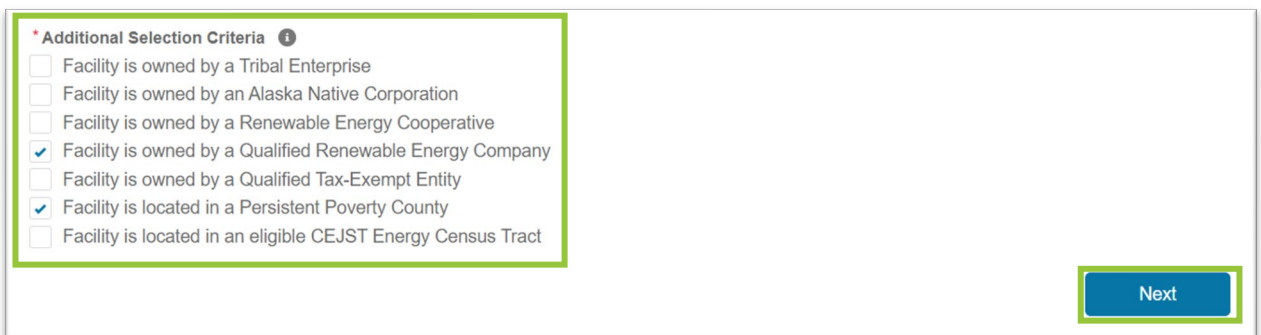

Complete the *Application Documentation* section by uploading all required documents. Please see an image of the *Application Documentation* section on the next page. Select the *Upload Files* button to upload any documentation. Please ensure your documentation files include the document type in the file name (e.g., Interconnection Agreement-CompanyName-ProjectName.pdf). Allowable document types and file size restrictions can be found <u>here</u>.

Required documents are denoted with a red asterisk (\*).

Each category and application option has unique documentation requirements. For more information on required documentation for each category and application option, reference the <u>Treasury Regulations</u> and <u>Revenue Procedure 2024-19</u>.

If there are other supporting documents you would like to provide our review team, please use the *Upload Ad Hoc Documentation* option.

Once you have uploaded all required documents, select *Next* to proceed. Select *Previous* to return to the *Application Details* page.

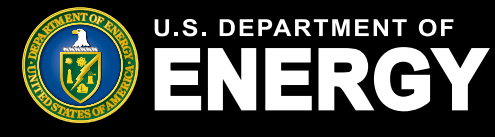

Submit a New Application for Allocation (Cont'd)

| CUI//SP-TAX                                                                                                    | OMB Control Number: 1545-2308           |
|----------------------------------------------------------------------------------------------------|-----------------------------------------|
|                                                                                                    |                                         |
| Application Documentation                                                                                                    | Steps                                   |
| Upload the following Signed Documentation:                                                                                                    | <ul> <li>Application Details</li> </ul> |
| <ul> <li>One of the following documents, in their entirety, inclusive of any amendments, appendices, consumer disclosures, and schedules thereto, executed by each party on or before the date of application submission:</li> <li>If the applicant will not execute a lease or a power purchase agreement (PPA) with respect to the facility, an executed contract for the installation of the facility owned by the applicant (for example, an engineering, procurement and construction contract). For purposes of meeting this requirement, if the applicant will self-install the facility, the applicant will execute a lease with respect to the facility, an executed contract to lease the facility between the applicant (as the lessor) and the lessee; or</li> <li>If the applicant will execute a lease with respect to the facility, an executed power purchase agreement for the generation by the facility between the applicant (as the lessor) and the lessee; or</li> <li>If the applicant will execute a lease to the facility, an executed power purchase agreement for the generation by the facility between the applicant and the offlaker of the electricity generated.</li> </ul>                                                                                                    | Application Documentation               |
| • Deliver of the second second |                                         |
| Upload the Final Executed Interconnection Agreement Documentation:                                                                                                    |                                         |
| <ul> <li>A copy or the initial, executed interconnection agreement, it applicable (see DeW).</li> <li>If the facility is located in a market where the interconnection agreement cannot be countersigned by the interconnecting utility prior to completion of construction or interconnection of the facility, the applicant must provide: 1) a copy of the interconnection agreement or offer signed by the applicant (or its agent), 2) a copy of the final completed interconnection screen/study, and 3) either a conditional approval letter from the jurisdictional utility or an affidavit stating that, based on public utility guidance, the facility's interconnection agreement cannot be countersigned and executed by the interconnection utility and executed until after construction of the facility.</li> <li>If an interconnection agreement is not applicable to the facility (for example, due to utility ownership), the interconnection agreement is satisfied by a final written decision from a Public Utility Commission, cooperative board, or other governing body with sufficient authority that financially authorizes the facility.</li> </ul>                                                                                                    |                                         |
| 1<br>                                                                                                    |                                         |
| 1 Upload Files Or drop files                                                                                                    |                                         |
| Upload Ad Hoc Documentation:                                                                                                    |                                         |
| Cr drop files     Or drop files                                                                                                    |                                         |
| Previous Next                                                                                                    |                                         |

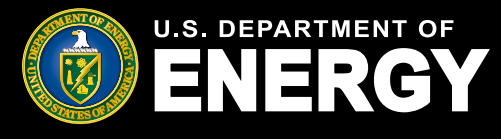

#### Submit a New Application for Allocation (Cont'd)

Review your application for accuracy prior to submitting it. On the application review screen, you will be able to view your unique Control Number, Category, Application Option, Application Status, and Application Stage.

The chevron will display your application's status as it moves through the review process.

Select the *Application for Allocation* tab to review your application details. Select the pencil icon ( >) to edit any information, if necessary.

Select the Organization Details tab to review your organization information (note: organization details are prepopulated based on the organization information you submitted at registration).

Select *Requirements* to view and respond to any requests for additional information from our review team. See Request for Additional Information section for more information on Requirements.

Select *Notifications* & *Tasks* to view any communications related to this application. See Notifications section for more information on communications you may receive.

| U.S. DEPARTMENT OF<br>ENERGY                                                                   | Home                                    | Tax Credits                  | My Applications                          | Notifications              | Help Center                          | Q 🖡 🚨                        |
|------------------------------------------------------------------------------------------------|-----------------------------------------|------------------------------|------------------------------------------|----------------------------|--------------------------------------|------------------------------|
| CUI//SP-TAX                                                                                    |                                         |                              |                                          |                            | 0                                    | MB Control Number: 1545-2308 |
| Instructions for Applying                                                                      |                                         |                              |                                          |                            |                                      |                              |
| Take a moment to review your applicatio                                                        | n.                                      |                              |                                          |                            |                                      |                              |
| Click Edit to enter or update your applicati                                                   | on information. Click Add               | Files to include any suppor  | ting documentation, if necess            | ary.                       |                                      |                              |
| When you're finished, click Submit Applic                                                      | ation. You won't be able t              | o edit your application once | it's submitted.                          |                            |                                      |                              |
| Citedit Application<br>000204472<br>Category Type Application Opt<br>Category 1 Eligible Resid | ion<br>ential Behind-the-Meter (B       | Status<br>TM) In progres:    | Application Stage<br>s Application for A | location                   |                                      |                              |
| In progress Submitted Un<br>Organization Details Application                                   | der Revi Suspende<br>for Allocation Pla | ed Allocation Al             | location Awarded                         | Not Awarded Closed         | Rejected Withdrawn ation Attachments |                              |
| Control Number<br>000204472                                                                    |                                         |                              |                                          | Status<br>In progress      |                                      |                              |
| Application Option<br>Eligible Residential Behind-the-Meter (BTM                               | D                                       |                              |                                          | Application Date           |                                      |                              |
| ✓ Facility Information                                                                         |                                         |                              |                                          |                            |                                      |                              |
| Project Name Solar Project ABC Test                                                            |                                         |                              | 1                                        |                            |                                      |                              |
| Facility Street Address<br>123 Test Road                                                       |                                         |                              | 1                                        | Facility Address Line 2    |                                      |                              |
| Facility City<br>Denver                                                                        |                                         |                              |                                          | Facility State<br>Colorado |                                      |                              |

U.S. Department of Energy | Office of Energy Justice and Equity

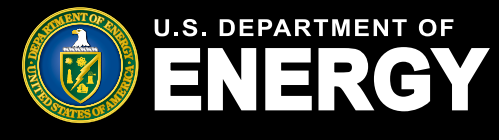

#### Submit a New Application for Allocation (Cont'd)

Once you have reviewed and confirmed all application details, select *Submit Application*, and follow the prompt to confirm application submission.

| Submit Application                                                                                        |                                           |
|----------------------------------------------------------------------------------------------------|-------------------------------------------|
|                                                                                                    |                                           |
|                                                                                                    | View All                                  |
| Test Document 48e<br>Aug 14, 2023 • 12KB • docx                                                           |                                           |
| E Files (1)                                                                                               | Add Files                                 |
| Application Attachments<br>Add supporting documentation to your application.                              |                                           |
| Additional Selection Criteria                                                                             |                                           |
| Ownership Model (All Categories) Applicant is both the owner of the Site/Building and the energy facility | Point of Interconnection Behind the meter |
| Customer/Offlaker Type                                                                                    | Customer/Offlaker Type Other Explanation  |

Review and attest under penalty of perjury all *Application Attestations* (note: all attestation checkboxes must be checked to proceed). Select *Next* to continue. You will receive confirmation that your application was submitted successfully, select *Next* to continue. For more information on required attestations for each category and application option, reference the **Revenue Procedure 2024-19**.

| Submit Application                                                                                                    |                                             |
|----------------------------------------------------------------------------------------------------|---------------------------------------------|
| Application Attestations                                                                                                    |                                             |
| I attest that the qualifying facility has obtained all applicable federal, state, tribal, and local non-<br>ministerial permits for the facility, or that the facility is not required to obtain such permits.                                                                                                    |                                             |
| I attest that the qualifying facility is sized, or that customer/offtaker subscriptions will be sized to meet                                                                                                    |                                             |
| the customer's energy needs, considering historical customer load and/or reasonable future load                                                                                                    |                                             |
| projections, and is in accordance with applicable state and local requirements.                                                                                                    |                                             |
|                                                                                                    | Submit Application                          |
| I attest that the proposed location of the facility has been determined suitable for installation.                                                                                                    |                                             |
| For a facility on lands under 25 U.S. Code 6 3501(2)(A)-(C) (Indian Land). Lattest that I have obtained                                                                                                    |                                             |
| the applicable approval of the Tribal government or Alaska Native Corporation landowner. For a facility                                                                                                    |                                             |
| not on Indian Land, complete this attestation to attest that the facility is not on Indian Land.                                                                                                    | Submit Application                          |
|                                                                                                    | Submit/Application                          |
| I attest that the qualifying facility will be located in a low-income community as defined in Treasury                                                                                                    |                                             |
| Regulations § 1.48(e)-1(b)(2)(i).                                                                                                    | The application was submitted successfully. |
| attest that any end-use customer(s)/offtaker(s) of the qualifying facility have and/or will receive                                                                                                    |                                             |
| consumer disclosures informing them of their legal rights and protections prior to executing a contract to                                                                                                    |                                             |
| subscribe or purchase power from the facility, or lease a facility.                                                                                                    |                                             |
|                                                                                                    |                                             |
| I attest that the qualifying facility has not been placed in service at the time of this submission and will                                                                                                    |                                             |
| not be placed in service prior to being awarded an allocation of Capacity Limitation.                                                                                                    |                                             |
| Lattest that Lreasonably believe the qualifying facility meets the statutory definition of a single "qualified                                                                                                    |                                             |
| solar and wind facility" ((48(e)(2)(A)) and, if applicable, multiple solar or wind energy properties or                                                                                                    |                                             |
| facilities that are operated as part of a single project (consistent with the single-project factors provided                                                                                                    |                                             |
| in section 7.01(2)(a) of Notice 2018-59, 2018-28 I.R.B. 198 or section 4.04(2) of Notice 2013-29,                                                                                                    |                                             |
| 2013-20 I.R.B. 1085, as applicable) are aggregated and treated as a single facility.                                                                                                    |                                             |
|                                                                                                    |                                             |
| I declare that I am authorized to legally bind 48e Test Account. Under penalties of perjury, I declare that                                                                                                    |                                             |
| I have examined this submission, including any accompanying documents, and, to the best of my                                                                                                    |                                             |
| knowledge and belief, all of the facts contained herein are true, correct, and complete. I authorize the                                                                                                    |                                             |
| Department of Energy, its contractors and reviewers to verify the information provided in this                                                                                                    |                                             |
| and an instance. Proved section and the book is well to the section of the section of the sectio |                                             |
| submission. Such verification may include, but is not limited to, conducing independent research via                                                                                                    |                                             |

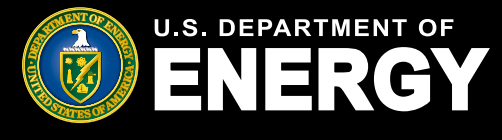

#### Withdraw an Application for Allocation

To withdraw an application, navigate to the *My Applications* page. Filter as needed to locate your recently submitted application. You can easily search by Control Number or Project Name or sort by Application Date.

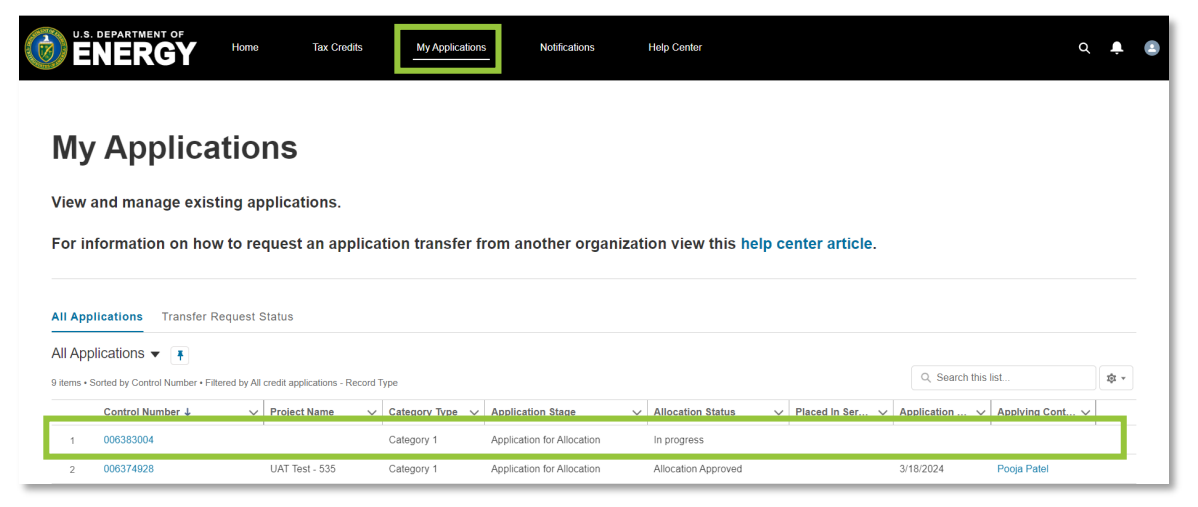

If you want to withdraw your application for any reason, select the Control Number of the application to access the application details page. Select the *Withdraw Application* tab, and then select *Next* and follow the prompts to confirm your withdrawal. Once an application is withdrawn it will no longer be considered and you will be required to submit a new application for your qualified energy facility, if necessary. You can view all previously withdrawn applications on the *My Applications* page.

Applications in an Allocation Approved or Allocation Not Approved status **cannot** be withdrawn. If you need to forfeit a previously awarded allocation of capacity limitation for any reason (e.g., your project is no longer moving forward), please <u>contact the help desk</u>.

| Credit Application<br>000204472                                     | n                                                                 |                     |                                                                                                    |
|---------------------------------------------------------------------|-------------------------------------------------------------------|---------------------|----------------------------------------------------------------------------------------------------|
| Category Type<br>Category 1                                         | Application Option<br>Eligible Residential Behind-the-Meter (BTM) | Status<br>Submitted | Application Stage<br>Application for Allocation                                                                                                    |
| > > Si                                                              | ubmitted Under Re Suspended Allocation                            | Allocation          | Awarded Not Award Closed Rejected Withdrawn                                                                                                    |
| Organization Details<br>To withdraw your applic<br>energy facility. | Application for Allocation Placed in Service                      | Requirements        | Notifications & Tasks Withdraw Application Attachments it will no longer be considered and it cannot be reinstated. You will be required to submit a new application for your qualified |

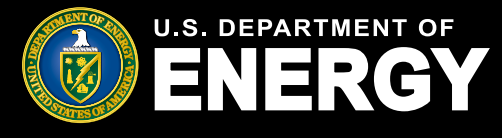

#### **Submit Placed in Service Information**

When your Application for Allocation has been reviewed by DOE and a capacity allocation has been approved IRS, your application status will update to *Allocation Approved*. You will receive a portal notification and official IRS letter that your Application for Allocation has been approved.

Once you have an approved allocation and your energy facility has been placed in service, you can begin the second step, *Placed in Service*.

Navigate to *My Applications* and select the *Control Number* of the application for the facility which has been placed in service and for which you are submitting *Placed in Service* information.

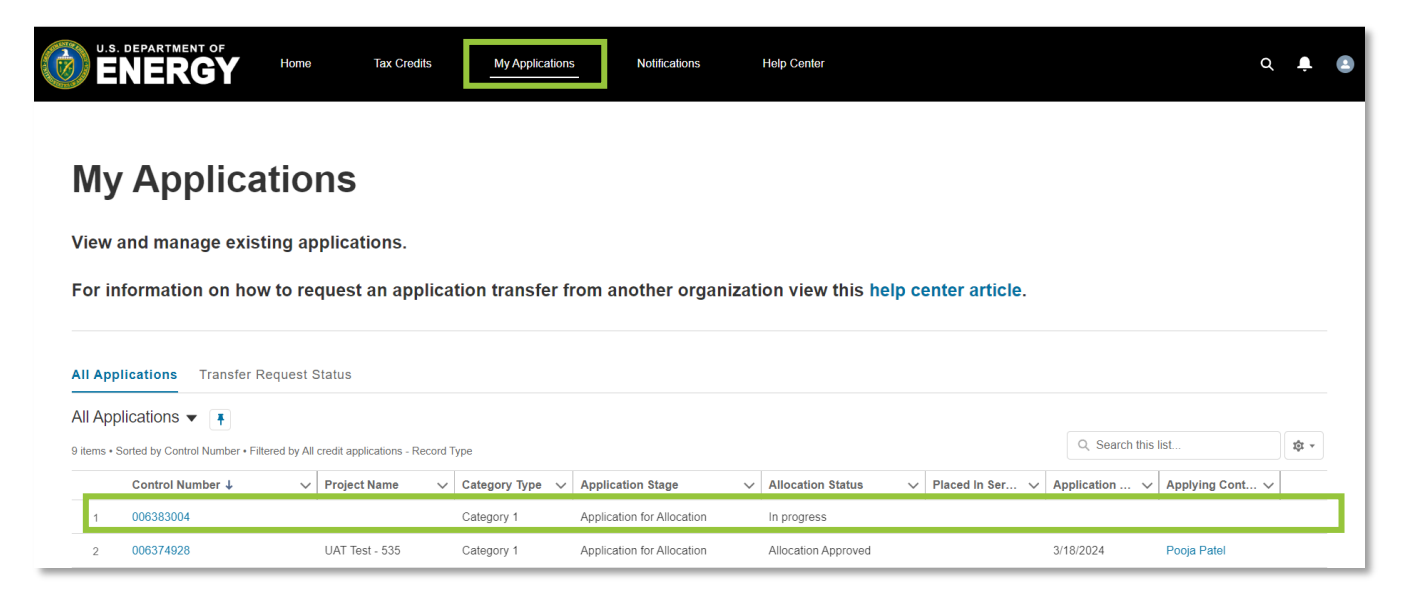

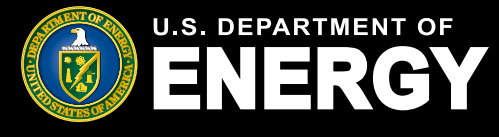

#### Submit Placed in Service Information (cont'd)

Review your Application for Allocation details and then select the Placed in Service button.

| Credit Applicatio<br>000004039                 | in                                                                           |                               |                                                 |                     |  |
|------------------------------------------------|------------------------------------------------------------------------------|-------------------------------|-------------------------------------------------|---------------------|--|
| Category Type<br>Category 2                    | Application Option<br>Located on Indian Land - Additional Selection Criteria | Status<br>Allocation Approved | Application Stage<br>Application for Allocation |                     |  |
| Placed in Service                              |                                                                              |                               |                                                 |                     |  |
| $\langle \rangle$                              | Allocation                                                                   | Allocation Awarded            | Not Award Closed                                | Rejected Withdrawn  |  |
| Organization Details                           | Application for Allocation Placed in Service                                 | Requirements Notifica         | tions & Tasks Withdraw App                      | ication Attachments |  |
| Control Number<br>000004039                    |                                                                              |                               | Status<br>Allocation Approved                   |                     |  |
| Application Option<br>Located on Indian Land - | Additional Selection Criteria                                                |                               | Application Date<br>9/18/2023                   |                     |  |

If there have been changes to the Qualified Facility Nameplate Capacity or changes to the Energy Storage Nameplate Capacity (for storage built in connection with the facility), select *Yes* and enter your updated energy facility details. If there have been no changes to capacity, select *No* to provide required documentation.

Only certain non-material changes are allowed at the Placed in Service stage. For additional information on allowable non-material changes, reference the <u>Treasury</u> <u>Regulations</u> and <u>Revenue Procedure 2024-19</u>.

Select Next to continue to the next step of the reporting process.

| U.S. DEPARTMENT OF<br>Home Tax Credits My Applications Notifications Help Center                                                                                                    | ۵ 🖡 🕃                                                                               |
|----------------------------------------------------------------------------------------------------|-------------------------------------------------------------------------------------|
| CUI//SP-TAX                                                                                                    | OMB Control Number: 1545-2308                                                       |
| Placed in Service Have there been any changes to the KW or KWh capacity of Qualified Facility Nameplate Capacity or the Energy Storage Nameplate Energy Capacity? If so, please select Yes to edit the information. If there are additional changes beyond what is stated above, please contact our team at EJBonusSupport@hq doe gov before submitting your application.  Yes No | Steps Placed in Service Technology Capacity Changes Placed in Service Documentation |
|                                                                                                    |                                                                                     |

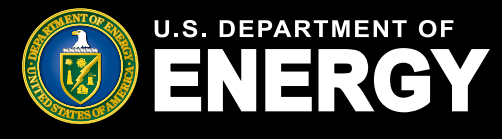

#### Submit Placed in Service Information (cont'd)

Complete the *Facility Technology Details* section by identifying the *Technology Type*, *Energy Storage*, and *Facility Size*. You must complete all required fields.

If you select *Solar Energy Facility* you are required to provide **both** *Qualified Facility Nameplate Capacity* (*kW AC*) and *Qualified Facility Nameplate Capacity* (*kW DC*).

If you select *Wind Energy Facility* you are required to provide **only** *Qualified Facility Nameplate Capacity (kW AC)*.

If you identify that energy storage has been installed in connection with your energy facility you are required to provide **both** *Energy Storage Nameplate Power Rating* (*kW*) and *Energy Storage Nameplate Energy Capacity* (*kWh*).

Select *Previous* to return to the previous page. Select *Next* to continue to required documentation.

| U.S. DEPARTMENT OF Home                                                                                                    | Tax Credits My Applications                | Notifications | Help Center   | Q 📮                                                 |
|----------------------------------------------------------------------------------------------------|--------------------------------------------|---------------|---------------|-----------------------------------------------------|
| CUI//SP-TAX                                                                                                    |                                            |               |               | OMB Control Number: 1545-2308                       |
| Technology Capacity C<br>Facility Technology Details<br>'Technology Type ①<br>• Solar Energy Facility<br>Wind Energy Facility | hanges                                     |               |               | Steps Placed in Service Technology Capacity Changes |
| The qualifying technology is ins Facility Size Outaillited Facility Nameplate Capacit                                         | stalled in connection with energy storage. |               |               | Placed in Service Documentation                     |
| 40.001<br>*Qualified Facility Nameplate Capacity                                                                              | y (kW DC)                                  |               |               |                                                     |
| 50.001 *Energy Storage Nameplate Power Ra                                                                                     | tating (kW)                                |               |               |                                                     |
| *Energy Storage Nameplate Energy C<br>100.01                                                                                  | Capacity (KWh) 🚺                           |               |               |                                                     |
|                                                                                                    |                                            |               | Previous Next | 3                                                   |

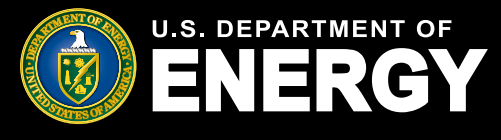

#### Submit Placed in Service Information (cont'd)

Complete the *Placed in Service Documentation* section by entering your energy facility's *Placed in Service Date* and uploading all required documents. Select the *Upload Files* button to upload any documentation. Please ensure your documentation files include the document type in the file name (e.g., PTOLetter-CompanyName-ProjectName.pdf).

Required documents are denoted with a red asterisk (\*).

Some facility categories have unique documentation requirements. For more information on required *Placed in Service* documentation reference, reference the <u>Treasury</u> <u>Regulations</u> and <u>Revenue Procedure 2024-19</u>.

If there are other supporting documents you would like to provide our review team, please use the *Upload Ad Hoc Documentation* option.

Once you have uploaded all required documents, select *Next* to proceed. Select *Previous* to return to the *Technology Capacity Changes* page.

| U.S. DEPARTMENT OF | Home Tax Crosits My Applications Notifications Help Center                                                                                                    | Q 🖡 😩                                                                               |
|--------------------|----------------------------------------------------------------------------------------------------|-------------------------------------------------------------------------------------|
| I                  | CUV/SP-TAX                                                                                                    | OMB Control Number: 1545-2308                                                       |
|                    | Placed in Service Documentation Placed in Service Documentation Placed in Service Date Placed in Service Date Placed in Service at Project Location Documentation: Primission to Operate (PTO) letter (or commissioning report verifying for off-grid facilities) that the facility has been placed in service and the location of the facility being placed in service. Placed the Verification of As-Built Nameplate Capacity Documentation: Placed the Verification of As-Built Nameplate Capacity Documentation: Final, Professional Engineer (PE) stamped (if required by applicable state or local law) as-built design plan, PTO letter with nameplate capacity listed, or other documentation from an unrelated party verifying as-built nameplate capacity. Upload Files Or drop files Upload Ad Hoc Documentation: | Steps Placed in Service Technology Capacity Changes Placed in Service Documentation |
|                    | Upload Files Or drop files                                                                                                    |                                                                                     |
|                    | Previous Next                                                                                                    | ]                                                                                   |

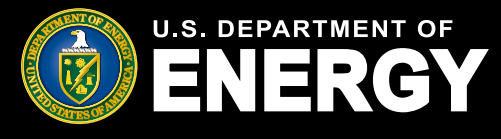

#### Submit Placed in Service Information (cont'd)

Review your application for accuracy prior to submitting it. On the application review screen, you will be able to view your unique Control Number, Category, Application Option, and Application Status.

The chevron will display your application's status as it moves through the review process.

Select the *Placed in Service* tab to review you application details. Select the pencil icon ( ) to edit any information, if necessary.

Select *Requirements* to view and respond to any requests for additional information from our review team. See Request for Additional Information section for more information on Requirements.

Select *Notifications* & *Tasks* to view any communications related to this application. See Notifications section for more information on communications you may receive.

| Credit Application Category Application Option Status   D00004333 Category Application Option Status   In Prog Submited Under R Suspanded   Averaded Not Avera   Placed in Service Details   Requirements Notifications & Tasks   Placed in Service Name   REC-000004077   Status   Placed in Service Details   Requirements Notifications & Tasks   Status   Placed in Service Details Report Name Recover Service Details Report Name Status Placed in Service Name Recover Service Details Report Name Status Status St                                                                                                    | Placed in Service<br>REQ-000004039                                                                                          |                                                   |
|----------------------------------------------------------------------------------------------------|----------------------------------------------------------------------------------------------------|---------------------------------------------------|
| In Prog Submitted Under R Suspended Awarded Not Awa     Placed in Service Details Requirements Notifications & Tasks     Placed in Service Details Requirements Notifications & Tasks     Placed in Service Details Requirements Notifications & Tasks     Placed in Service Data Storage Nameplate Power Rating (XV)®   Solar Energy Facility Tool   Factive Nameplate Capacety (NW DC)® Storage Nameplate Power Rating (XV)®   Solar Energy Facility Storage Nameplate Energy Capacity (WM ®)   Factive Nameplate Capacety (WM AC)® Storage Nameplate Energy Capacity (WM ®)   Solar Energy Facility Storage Nameplate Energy Capacity (WM ®)   Placet in Service Date: (MMDDDYY)® Storage Nameplate Energy Capacity (WM ®) Field in Service Date: (MMDDYY)® Field Files Or drop files Files (2)                                                                                                    | Credit Application Category Application Option 0000004039 Category 2 Located on Indian Land - Additional Selection Criteria | Status<br>In Progress                             |
| Placed in Service Details       Requirements       Notifications & Tasks         Placed in Service Data       Storapo Nameplate Data       Storapo Nameplate Power Rating (WV)         Technology Type®       Storapo Nameplate Power Rating (WV)       75.00         Solon       Storapo Nameplate Data       Storapo Nameplate Data         Technology Type®       Image: Comparison of the participant of the power Rating (WV)       75.00         Solon       Image: Comparison of the participant of the power Rating (WV)       75.00         Pacity Nameplate Capacity (WV AC)       Storapo Nameplate Energy Capacity (WW)       75.00         Placed in Service Data: (MMDD/YY)       Storapo Nameplate Energy Capacity (WW)       75.00         Placed in Service Data: (MMDD/YY)       Storapo Nameplate Capacity (WW)       75.00         Placed in Service Data: (MMDD/YY)       Storapo Nameplate Capacity (WW)       75.00         Placed in Service Data: (MMDD/YY)       Storapo Nameplate Capacity (WW)       75.00         Placed in Service Data: (MMDD/YY)       Storapo Nameplate Capacity (WW)       Storapo Nameplate Capacity (WW)         Multiplace Trips       Or drop files       The power Rating (W)       Storapo Nameplate Capacity (WW)         Multiplace Trips       The power Rating (W)       The power Rating (W)       Storapo Nameplate Capacity (WW)         Storapo Nameplate Capacity (W                                                                                                    | In Prog Submitted Under R Suspended Awarded Not Awa                                                                         |                                                   |
| Placed in Service Name   R2C-000004039   PIS Submitted Date     Technology Type®   Solar Energy Facility   Facility Nameplate Capacity (kW DC)®   Solo     Facility Nameplate Capacity (kW AC)®   25 000   Placed in Service Date: (MM/DD/YY)® Syrla/2023   Solar Energy Facility     Storage Nameplate Energy Capacity (kWh)®   Storage Nameplate Energy Capacity (kWh)® To 00 Storage Nameplate Energy Capacity (kWh)® To 00 Storage Nameplate Energy Capacity (kWh)® To 00 Storage Nameplate Energy Capacity (kWh)® To 00 Storage Nameplate Energy Capacity (kWh)® To 00 Storage Nameplate Energy Capacity (kWh)® To 00 Storage Nameplate Energy Capacity (kWh)® To 00 Storage Nameplate Energy Capacity (kWh)® To 00 Storage Nameplate Energy Capacity (kWh)® To 00 Storage Nameplate Energy Capacity (kWh)® To 00 Storage Nameplate Energy Capacity (kWh)® To 00 Storage Nameplate Energy Capacity (kWh)® Storage Nameplate Energy Capacity (kWh)® Storage Nameplate Energ | Placed in Service Details Requirements Notifications & Tasks                                                                |                                                   |
| PIS Submitted Date         Technology Type®         Solar Energy Facility         Facility Nameplate Capacity (KW DC)®         50 000         Facility Nameplate Capacity (KW AC)®         25 000         Placed in Service Date: (MM/DD/YY)®         9/19/2023         C Upload Files         Or drop files         Files (2)                                                                                                    | Placed in Service Name<br>REQ-000004039                                                                                     |                                                   |
| Technology Type0       Storage Nameplate Power Rating (KW/0         Solar Energy Facility       Image: Capacity (KW DC)         Facility Nameplate Capacity (KW AC)       Image: Capacity (KW AC)         Storage Nameplate Capacity (KW AC)       Image: Capacity (KW/0)         Placed in Service Date: (MM/DD/YY)       Image: Capacity (KW/0)         Yupload Files       Or drop files         Image: Files (2)       Files (2)                                                                                                    | PIS Submitted Date                                                                                                    |                                                   |
| Facility Nameplate Capacity (KW AC)       75 000         Facility Nameplate Capacity (KW AC)       25 000         Placed in Service Date: (MM/DD/YY)       9/19/2023         Placed Files       Or drop files         Files (2)       Files (2)                                                                                                    | Tachnolou Tuna <b>n</b>                                                                                                    | Storana Mamaviata Douar Rating (WVM)              |
| Facility Nameplate Capacity (KW DC)       Storage Nameplate Energy Capacity (KWn)         Facility Nameplate Capacity (KW AC)       25.000         Placed in Service Date: (MM/DD/YY)       9/19/2023         Image: Capacity Files       Or drop files         Files (2)       Files (2)                                                                                                    | Solar Energy Facility                                                                                                    | 75.000                                            |
| Facility Nameplate Capacity (KW AC)<br>25.000<br>Placed in Service Date: (MM/DD/YY)<br>g/19/2023<br>♪ Upload Files Or drop files<br>Files (2)                                                                                                    | Facility Nameplate Capacity (KW DC) 50.000                                                                                  | Storage Nameplate Energy Capacity (kWh)<br>75.000 |
| Placed in Service Date: (MM/DD∩Y)<br>9/19/2023                                                                                                    | Facility Nameplate Capacity (KM AC) 25 000                                                                                  |                                                   |
| Piaced in Service Date: (MM/DD/YY)<br>9/19/2023                                                                                                    |                                                                                                    |                                                   |
| Upload Files Or drop files Files (2)                                                                                                    | Placed in Service Date: (MM/DD/YY)<br>9/19/2023                                                                             |                                                   |
| Files (2)                                                                                                    |                                                                                                    |                                                   |
|                                                                                                    | Files (2)                                                                                                    |                                                   |
| File Name V Created Date V                                                                                                    | File Name 🗸                                                                                                    | Created Date V                                    |
| Test Document 48e 09/21/2023 9:56 PM                                                                                                    | Test Document 48e                                                                                                    | 09/21/2023 9:56 PM                                |
| Test Document 48e 09/21/2023 9.56 PM                                                                                                    | Test Document 48e                                                                                                    | 09/21/2023 9:56 PM                                |

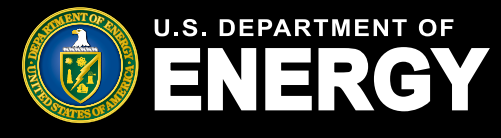

#### Submit Placed in Service Information (cont'd)

Once you have reviewed and confirmed all details, review all *Attestations* (note: all attestation checkboxes must be checked to proceed). Select *Submit* to continue. For more information on required attestations for *Placed in Service*, reference the **Revenue Procedure 2024-19**.

#### Attestations

Prior to submitting your Placed in Service application, you must review and agree to all attestations outlined below by selecting the checkbox next to each attestation.

| <b>v</b> | I attest that a disqualification event under § 1.48(e)-1(m)(1) through (5) has not occurred.                                                                                                    |
|----------|----------------------------------------------------------------------------------------------------|
|          | I declare that I am authorized to legally bind 48e Test Account. Under penalties of perjury, I declare that I have examined this submission, including any accompanying documents, and, to the best of my knowledge and belief, all of the facts contained herein  |
|          | are true, correct, and complete. I authorize the Department of Energy, its contractors and reviewers to verify the information provided in this submission. Such verification may include, but is not limited to, conducting independent research via public maps, |
| ~        | the internet, publicly available sources, and other sources.                                                                                                    |

You will receive confirmation that your placed in service information was submitted successfully. Select *Next* to continue.

| Submit Application                          |      |
|---------------------------------------------|------|
| Submit Application                          |      |
| The application was submitted successfully. |      |
|                                             | Next |

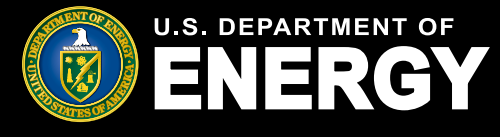

#### **Respond to a Request for Additional Information**

During the review process for both the Application for Allocation (Step 1) and Placed in Service (Step 2) stages, our review team may request additional information in order to make a recommendation on your application.

If you receive a request for additional information, you will receive an email from <u>EJBonus-NoReply@hq.doe.gov</u> notifying you that you have a new notification in your applicant portal.

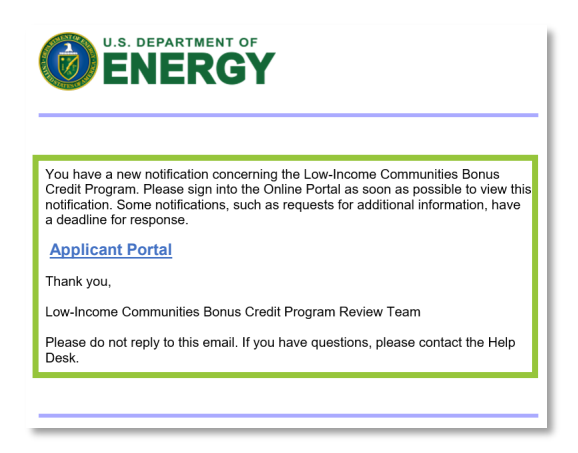

Once you have logged into your applicant portal, select *Notifications* and locate the notification from our team by using the *Search this list…* feature to search the Control Number noted in the email you received.

Select the Subject to review your notification.

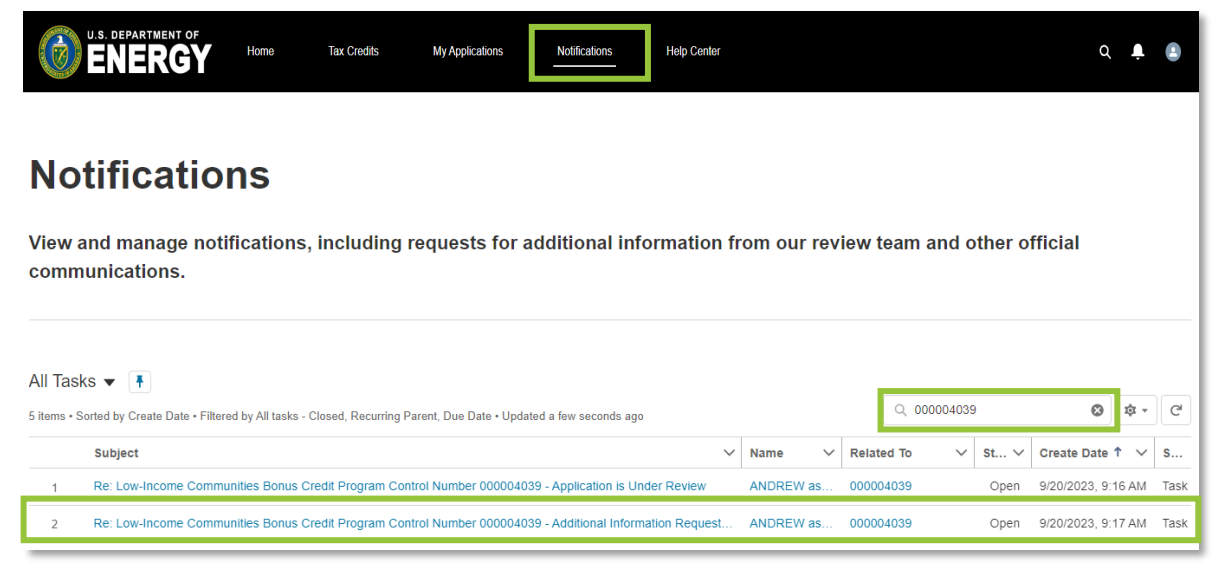

U.S. Department of Energy | Office of Energy Justice and Equity

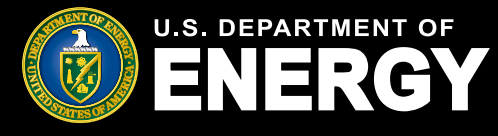

#### **Respond to a Request for Additional Information (cont'd)**

Review the notification and follow the instructions to respond to the request for additional information.

Select the application *Control Number* identified on the notification or locate the *Control Number* on the *My Applications* tab to open your application.

**Note:** Any application with a pending request for additional information will be in the *Suspended* status. Requests for additional information at the Application for Allocation stage must be responded to **within 12 business days**.

| U.S. DEPARTMENT OF    | Home Tax Credits My Applications Help Center                                                                                                    |
|-----------------------|----------------------------------------------------------------------------------------------------|
|                       |                                                                                                    |
| E                     | Task<br>Re: Low-Income Communities Bonus Credit Program Control Number 006469054 - Additional Information Requested                                                                                                    |
| F                     | Related To<br>REQ-006469054                                                                                                    |
| Si<br>Ri<br>Ci        | ubject:<br>e: Low-Income Communities Bonus Credit Program Control Number 006469054 - Additional Information Requested<br>omments:                                                                                                    |
| IT                    | hank you for applying for the Low-Income Communities Bonus Credit Program.                                                                                                    |
| Af                    | fter reviewing your application, the review team has a request for further information.                                                                                                    |
| Te                    | est Req                                                                                                    |
| To                    | o view the information being requested for your application, go to the Organization Applications page and select the 006469054 facility. Select the "Requirements" tab.                                                                                                    |
| Yo<br>dii<br>by<br>re | ou have 12 business days from the date of this notice to submit additional information. Business days do not include weekends and federal holidays. Please respond to this request for additional information by uploading documentation<br>fredly in the application and resubmitting the application for review via the portal. Emails to the Help Desk do not meet the requirement to respond within 12 business days. Failure to respond to this request for additional information information<br>yourbuilting the required documentation within 12 business days will result in your application hor neview at a later date if the facility<br>mains eligible. |
| IT                    | hank you,                                                                                                    |
| Lo                    | ow-Income Communities Bonus Credit Program Review Team                                                                                                    |
| If                    | you have questions, please refer to the DOE Low-Income Communities Bonus Credit Program website for additional information or contact the Help Desk at EJBonusSupport@hq.doe.gov.                                                                                                    |

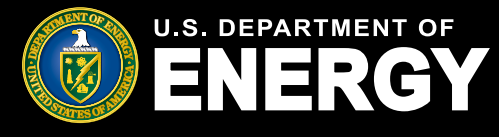

#### **Respond to a Request for Additional Information (cont'd)**

In the application record, select *Requirements* to view the request for additional information.

Select the Requirement Name hyperlink to view and respond to the request.

**Important:** Requests for additional information *must be responded to within 12 business days, as indicated in the "Due Date" column*. If no response is received, your Application for Allocation may be withdrawn and no longer considered for review.

| Credit Application 000004039                                                                                                    |                                                                              |                               |                                                 |          |  |
|----------------------------------------------------------------------------------------------------|------------------------------------------------------------------------------|-------------------------------|-------------------------------------------------|----------|--|
| Category Type<br>Category 2                                                                                                    | Application Option<br>Located on Indian Land - Additional Selection Criteria | Status<br>Allocation Approved | Application Stage<br>Application for Allocation |          |  |
| Organization Details                                                                                                    | Allocatio Allocatio Allocatio                                                | catio Awarded Not Awar.       | . Closed Rejected (                             | ients    |  |
| Additional Requirements<br>Add supporting documentation to complete a requirement. If you don't have a requirement to satisfy as part of your application, you can skip this. |                                                                              |                               |                                                 |          |  |
| Requirements (1                                                                                                    | )                                                                            |                               |                                                 |          |  |
| Requirement Name                                                                                                    | Due Date                                                                     |                               | Status                                          |          |  |
| Upload Proof of Additional                                                                                                    | Selection Criteria 10/20/2023                                                |                               | Complete                                        |          |  |
|                                                                                                    |                                                                              |                               |                                                 | View All |  |

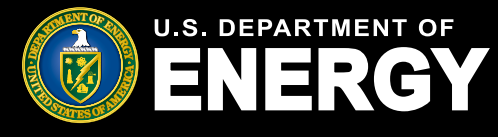

#### **Respond to a Request for Additional Information (cont'd)**

Review the *Requirements* outlined by our review team under *Requirements Details* and submit any additional information requested no later than the due date provided, or your application will be withdrawn.

Upload the requested document in the main Upload Files component.

Enter any relevant comments related to the document or request for additional information in the provided text box. To submit additional attachments, select *Upload Files* at the bottom of the page and choose the file you wish to attach.

Select *Submit* to complete the request for additional information. Once you have submitted your documentation and responded to **all** requests for additional information, your application status will update to *Under Review*.

| <b>T</b> 10                                                                                                    | Completed Date                                                                                                    |
|----------------------------------------------------------------------------------------------------|----------------------------------------------------------------------------------------------------|
| Due Date                                                                                                    |                                                                                                    |
| Requirements<br>Please provide completed interd                                                                                                    | rconnection agreement including placed in service                                                                                                    |
| date.<br>Applicant Comment                                                                                                    |                                                                                                    |
|                                                                                                    |                                                                                                    |
| Files (0)                                                                                                    | •                                                                                                    |
|                                                                                                    | 1 Upload Files                                                                                                    |
|                                                                                                    | Or drop files                                                                                                    |
|                                                                                                    |                                                                                                    |
| eview the Requirements outlin<br>quested no later than the due<br>o submit additional attachmen<br>omments, and select <b>Submit</b> .                                                 | Ined above under Requirement Details and submit any additional information<br>e date provided, or your application will be discontinued.<br>hts, select Upload Files and choose the file you wish to attach, enter any                         |
| eview the Requirements outlin<br>quested no later than the due<br>o submit additional attachmen<br>omments, and select <b>Submit</b> .<br>Kindly provide your comments:                | Ined above under Requirement Details and submit any additional information<br>e date provided, or your application will be discontinued.<br>hts, select Upload Files and choose the file you wish to attach, enter any                         |
| eview the Requirements outling<br>quested no later than the due<br>o submit additional attachmen<br>omments, and select <b>Submit</b> .<br>Kindly provide your comments:<br>pload file | Ined above under <b>Requirement Details</b> and submit any additional information<br>e date provided, or your application will be discontinued.<br>hts, select <b>Upload Files</b> and choose the file you wish to attach, enter any<br>pfiles |

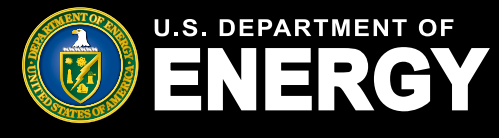

### **Emails and Notifications**

#### **Applicant Portal Emails and Notifications**

If you receive any communications from our review team, you will receive an email alerting you that you have a new notification in your applicant portal.

No taxpayer information will be communicated via email. You are required to log into your applicant portal to view notifications related to your applications, including official IRS award or denial letters.

If you have a notification, you will receive an email from <u>EJBonus-NoReply@hq.doe.gov</u>. You must then log into your applicant portal to securely view your notification.

**Important:** Add <u>EJBonus-NoReply@hq.doe.gov</u> to your safe senders list and check your junk email folder.

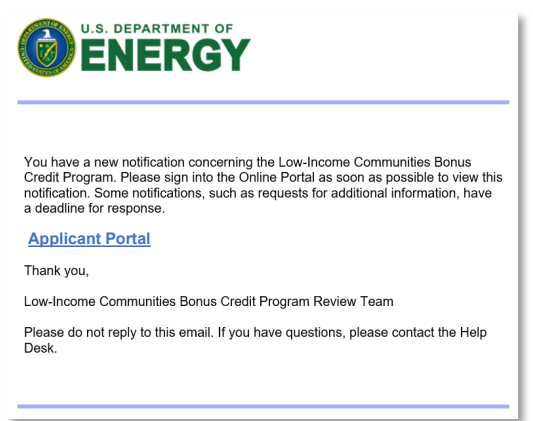

Navigate to the Notifications tab in your applicant portal to view your notification.

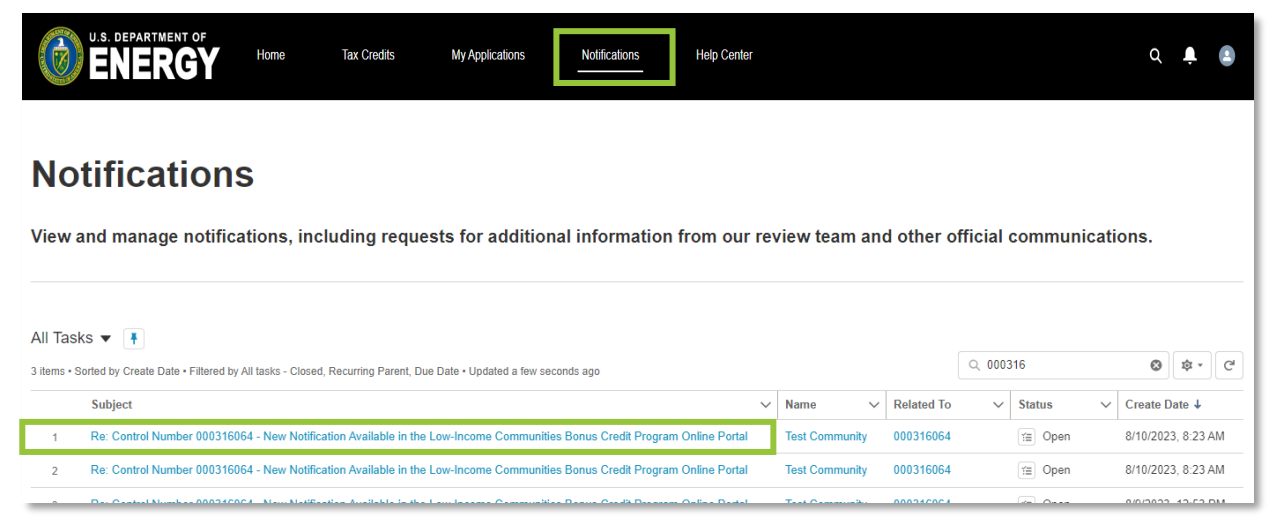

U.S. Department of Energy | Office of Energy Justice and Equity

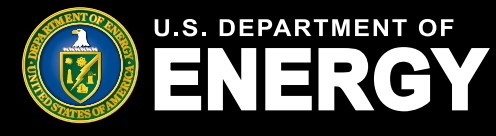

### **Emails and Notifications**

### **Applicant Portal Emails and Notifications (cont'd)**

You may receive notifications throughout the application process for the following:

- Application for Allocation Submitted
- Application is Under Review
- Application for Allocation Approved
- Application for Allocation Not Approved
- Placed in Service Information Submitted
- Placed in Service Eligibility Notification
- Additional Information Requested
- Reminder: Additional Information Requested
- Application Withdrawn for Unresponsiveness to Request for Additional Information
- Application Withdrawn

All notifications can be viewed on the *Notifications* page or under the *Notifications* & *Task* tab of an individual application.

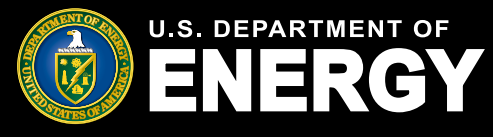

### **Accessing Your Determination Letter**

#### Please follow these steps carefully to access your official Application for Allocation determination letter from the IRS and understand the reason your application was rejected.

#### **Notification of Application Status**

• Upon receiving a notification in the portal indicating that your Application for Allocation has been approved or not been approved, please click on the notification.

#### **Accessing Your Determination Letter**

- Inside the notification, there are instructions on how to access your official determination letter from the IRS.
- · For a convenient route to your Application for Allocation:
  - Click on the *Related to* control number hyperlink at the top of the notification.
  - Alternatively, you may access it through the *Organization Applications* Tab on the main top menu.

#### **Reviewing the Reason for Rejection**

- Once within the Application for Allocation, navigate to the Application for Allocation tab.
- Locate the *Reason for Rejection* field, on the right side of the screen. It will provide the reason why your application was not approved.

| Organization Details                                              | Application for Allocation | Placed in Service | Requirements | Notificat                     | ions & Tasks                           | Withdraw Application                | Attachments |
|-------------------------------------------------------------------|----------------------------|-------------------|--------------|-------------------------------|----------------------------------------|-------------------------------------|-------------|
| Control Number<br>000108867                                       |                            |                   |              | 1                             | Allocation Status<br>Allocation Not A  | pproved                             |             |
| Application Option<br>Eligible Residential Behind-the-Meter (BTM) |                            |                   |              | Application Date<br>1/18/2024 |                                        | _                                   |             |
|                                                                   |                            |                   |              |                               | Reason for Reject<br>Ineligible Entity | tion<br>for Purpose of this Program |             |

#### **Viewing Your Determination Letter**

- Navigate to the *Attachments* tab and select it to view your official determination letter.
- Within the attachments, please select the file named *Allocation Approved* or *Allocation Denial Letter*.

| Organization Details     | Application for Allocation | Placed in Service | Requirements | Notifications & Tasks | Withdraw Application | Attachments |   |
|--------------------------|----------------------------|-------------------|--------------|-----------------------|----------------------|-------------|---|
| Files (2)                |                            |                   |              |                       |                      |             |   |
| File Name                |                            |                   |              | ✓ Created Date        |                      |             | ~ |
| Allocation Denial Letter | -000108867                 |                   |              | 01/18/2024 10         | 0:10 AM              |             |   |
| 48(e) Executed Contract  | ct - Test                  |                   |              | 01/18/2024 9:         | 52 AM                |             |   |
|                          |                            |                   |              |                       |                      |             |   |

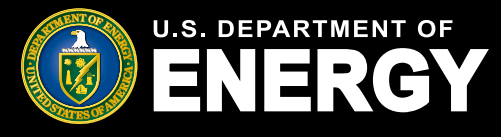

# **Application Status Definitions**

### **Status Definitions**

Throughout the application and review process, your Application for Allocation (Step 1) and Placed in Service (Step 2) will move through the following statuses:

- In Progress Your Application for Allocation or Placed in Service information has not yet been submitted for review.
- Submitted Your Application for Allocation or Placed in Service has been submitted for review.
- Under Review Your Application for Allocation or Placed in Service has been assigned to the DOE Review Team for review.
- **Suspended** Our review team has requested additional information regarding your application. Navigate to the *Requirements* tab to view our team's request.
- Reviewed Your application has been reviewed and is pending a final decision from IRS.
- Allocation Approved IRS has approved your request for an allocation of Capacity Limitation.
- Allocation Denied IRS has denied your request for an allocation of Capacity Limitation.
- Awarded IRS has awarded an allocation of Capacity Limitation following review of your placed in service information.
- Not Awarded IRS has not awarded an allocation of Capacity Limitation following review of your placed in service information.
- Withdrawn Your Application for Allocation has been withdrawn and will no longer be considered for review.

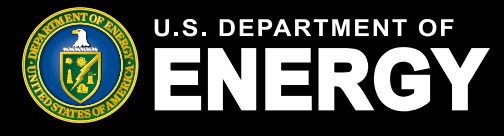

# File Type and File Size Requirements

#### What files types can I upload to support my applications?

You can upload the following file types (up to 2GB) in the applicant portal when attaching required or ad hoc documentation:

| Document | Image |
|----------|-------|
| .CSV     | .bmp  |
| .doc     | .gif  |
| .docx    | .jpeg |
| .dot     | .jpg  |
| .ics     | .png  |
| .js      | .tif  |
| .mdb     | .tiff |
| .pdf     | .vsd  |
| .pps     |       |
| .ppsx    |       |
| .ppt     |       |
| .pptx    |       |
| .rtf     |       |
| .SXC     |       |
| .sxi     |       |
| .SXW     |       |
| .txt     |       |
| .xls     |       |
| .xlsx    |       |

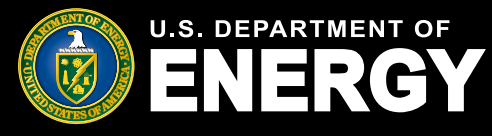

### **Privacy Notices and Security Information**

The Low-Income Communities Bonus Credit Program Applicant Portal contains several disclosures and notices related privacy and security of the information captured in the Applicant Portal.

#### **Protecting Your Privacy**

Prior to logging in to the Applicant Portal you are provided general information related to how DOE will protect your privacy in accordance with the IRS's federal tax information (FTI) protection standards under Internal Revenue Service Code Section 6103 and other federal laws and regulations. For more information on the way DOE protects your information, review our <u>privacy policy</u>.

#### **Protecting your Privacy**

When you visit the Department of Energy's (DOE) Tax Credit Portal to submit your application, you will be providing information to the DOE, acting on behalf of the Department of Treasury's Internal Revenue Service (IRS) for a tax administration purpose. Applications, communications between the DOE and applicants, and other records created while determining allocations and credits are confidential return information of the taxpayer maintained by the IRS. The DOE will protect your privacy in accordance with the IRS's tax information protection standards under Internal Revenue Code Section 6103 and other federal laws and regulations. For more guidance on the way the DOE protects your information, please review the DOE's privacy policy at www.energy.gov/privacy; for more guidance on how IRS protects taxpayer information and your privacy, please review the IRS's privacy policies at www.ins.gov/privacy.

#### **Privacy Act and Paperwork Reduction Act Notice**

When you register as a new user in the Applicant Portal, you will be prompted to read and agree to the *Section 48(e) Tax Credit Program Privacy Act and Paperwork Reduction Act Notice*. You must acknowledge the Privacy Notice to submit applications via the Applicant Portal.

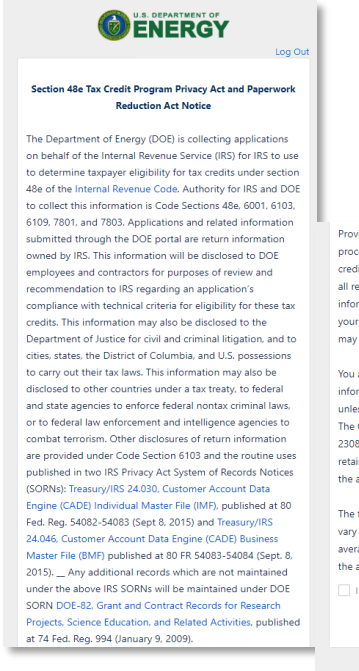

Providing this information is voluntary but necessary to process your application. If you choose to apply for the tax credit allocation under Code Section 45e. you must provide all requested information. Failure to provide complete information may delay or prevent processing or reviewing of your materials. Providing false or fraudulent information may subject you to penalties.

You are not required to respond to a collection of information that is subject to the Paperwork Reduction Act unless the collection displays a valid OMB control number. The OMB number for this collection of information is 1545-2308. Books or records relating to tax matters must be retained as long as their contents may become material in the administration of any Internal Revenue law.

The time needed to complete and submit an application will vary depending on individual circumstances. The estimated average time is 1 hour for recordkeeping and reporting for the application process.

© 2023 U.S. Department of Energy. All rights reserved

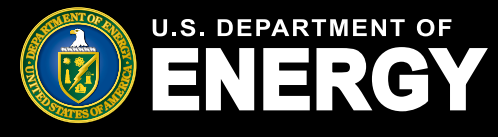

### **Privacy Notices and Security Information**

#### **Controlled Unclassified Information (CUI) Notice**

Each time you log into the Applicant Portal you will be prompted to review the *Controlled Unclassified Information (CUI) Notice*. This notice outlines relevant violations and regulations related to the protection of information stored in the Applicant Portal.

Select the OK in the lower right-hand corner to proceed to the Applicant Portal.

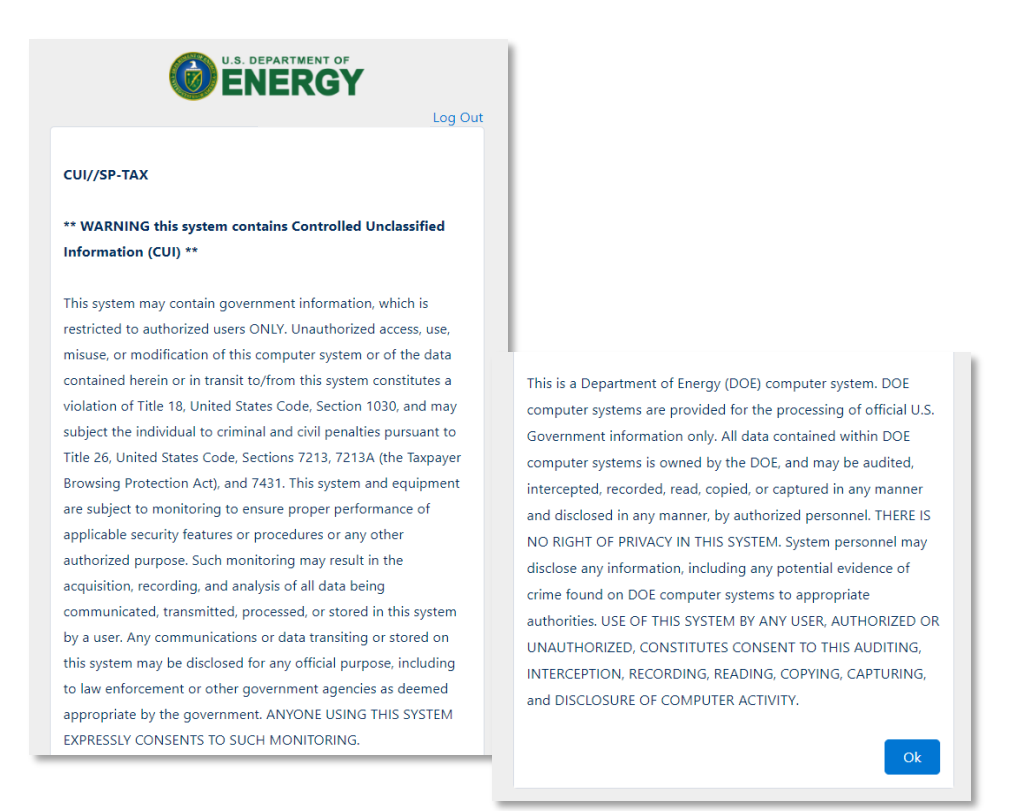

#### **Controlled Unclassified Information (CUI) Markings**

Each page of the Applicant Portal will display relevant classification markings including the *Controlled Unclassified Information/Specified Tax (CUI//SP-TAX)* marking. You will also be able to reference the Office of Management and Budget (OMB) Control Number: 1545-2308.

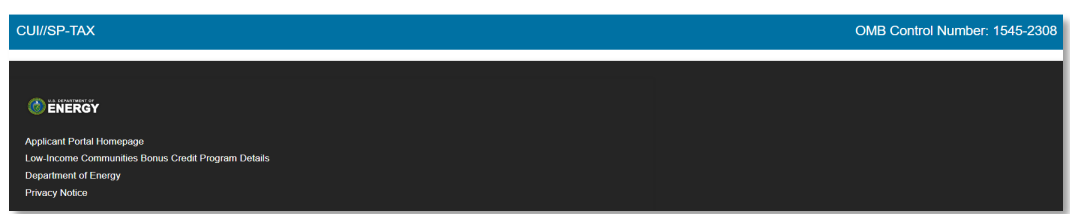